**Project "Smart"** ESL – Electro Steels Limited

# **User manual** Package Material Return to Vendor

Prepared by: Prachee Sharma

19/04/2020

Sensitivity: Confidential (C2)

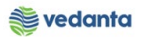

# Table of Contents

| Scena | ario                              | 4  |
|-------|-----------------------------------|----|
| 1     | Package Material Return to Vendor | 4  |
|       | 1.1 Purchase Requistion Creation  | 4  |
|       | a) Definition and Prerequisites   | 4  |
|       | b) Menu Path and Transaction code | 4  |
|       | c) Responsibility                 | 4  |
|       | d) Screen Capture/ Process Steps  | 4  |
|       | 1.2 Purchase Requisition Release  | 7  |
|       | a) Definition and Prerequisites   | 7  |
|       | b) Menu Path and Transaction code | 7  |
|       | c) Responsibility                 | 7  |
|       | d) Screen capture/ Process        | 7  |
|       | 1.3 NFA Creation                  | 9  |
|       | a) Definition and Prerequisites   | 9  |
|       | b) Menu Path and Transaction code | 9  |
|       | c) Responsibility                 | 9  |
|       | d) Screen capture/ Process        | 9  |
|       | 1.4 NFA Approval                  | 10 |
|       | a) Definition and Prerequisites   | 10 |
|       | b) Menu Path and Transaction code | 10 |
|       | c) Responsibility                 | 10 |
|       | d) Screen capture/ Process        | 10 |
|       | 1.5 Purchase Order Creation       | 10 |
|       | a) Definition and Prerequisites   | 10 |
|       | b) Menu Path and Transaction code | 10 |
|       | c) Responsibility                 | 10 |
|       | d) Screen capture/ Process        | 10 |
|       | 1.6 Purchase Order Release        | 17 |
|       | a) Definition and Prerequisites   | 17 |
|       | b) Menu Path and Transaction code | 17 |
|       | c) Responsibility                 | 17 |
|       | d) Screen capture/ Process        | 17 |
|       | 1.7 Gate Entry                    | 20 |
|       | a) Definition and Prerequisites   | 20 |
|       | b) Menu Path and Transaction code | 20 |

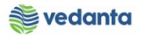

| c) Responsibility                 | 20 |
|-----------------------------------|----|
| d) Screen Capture/ Process Steps  | 20 |
| 1.8 Goods Receipt                 | 24 |
| a) Definition and Prerequisites   | 24 |
| b) Menu Path and Transaction code | 24 |
| c) Responsibility                 | 24 |
| d) Screen capture/ Process        | 24 |
| 1.9 Creation of reservation       | 34 |
| a) Definition and Prerequisites   | 34 |
| b) Menu Path and Transaction code | 34 |
| c) Responsibility                 | 34 |
| d) Screen capture/ Process        | 34 |
| 1.10 Goods Issue of gas           | 36 |
| a) Definition and Prerequisites   | 36 |
| b) Menu Path and Transaction code | 36 |
| c) Responsibility                 | 36 |
| d) Screen capture/ Process        | 37 |
| 1.11 Transfer posting of cylinder | 39 |
| a) Definition and Prerequisites   | 39 |
| b) Menu Path and Transaction code | 39 |
| c) Responsibility                 | 39 |
| d) Screen capture/ Process        | 39 |
|                                   |    |

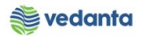

# Scenario

## *1* Package Material Return to Vendor

Based on the requirement from business reservation will be created for stock transfer

# 1.1 Purchase Requisiion Creation

#### a) Definition and Prerequisites

User department raises the requirement via Purchase Requisition

#### b) Menu Path and Transaction code

| SAP S/4 HANA menu | SAP menu > Logistics > Materials Management > Purchasing > Purchase Requisition |
|-------------------|---------------------------------------------------------------------------------|
| Transaction Code  | ME51N                                                                           |

#### c) Responsibility

Department's user

#### d) Screen Capture/ Process Steps

Step 1: Create PR with doc Type ZOMR.

| ☑ Purchase Requisition                                                            | <u>E</u> dit En <u>v</u> ir                     | onment S <u>v</u> stem <u>H</u> elp |                 |                        |                  |             |             |        |            |
|-----------------------------------------------------------------------------------|-------------------------------------------------|-------------------------------------|-----------------|------------------------|------------------|-------------|-------------|--------|------------|
| Ø                                                                                 | • 4 🛛                                           | I 😋 🚱 🚷 I 🗅 🛗 🕷                     | 21002           | 🛒 🗾   😵 📑              |                  |             |             |        |            |
| 👦 🖌 Create Pur                                                                    | chase Re                                        | equisition                          |                 |                        |                  |             |             |        |            |
| Document Overview On                                                              | Document Overview On 🗏 🗋 🔁 🚹 🔂 Personal Setting |                                     |                 |                        |                  |             |             |        |            |
| NB Purchase Requisiti                                                             |                                                 | Source Deter                        | mination        |                        |                  |             |             |        |            |
| ZISP PR-Insurance Spares<br>ZMRP PR-MRP(Min/Max)                                  | -                                               |                                     |                 |                        |                  |             |             |        |            |
| ZSER PR-OP/MA Service Reg<br>ZOMR PR-OP/MA Spares&Con                             | A                                               |                                     |                 |                        |                  |             |             |        |            |
| ZIPR PR-Plnt-Plnt Stck Tr<br>ZFUR PR-Refurbishment                                |                                                 |                                     |                 |                        |                  |             |             |        |            |
| ZMKT PR-Stock TransfMKTG<br>ZLSC PR-Subcontract-Item<br>ZPRS PR-Sustaining Projec |                                                 | l Continuous-t 🔻                    |                 |                        |                  |             |             |        |            |
| ZTPS PR-Third Party Sale<br>NB Purchase Requisition                               |                                                 |                                     |                 |                        |                  |             |             |        |            |
| ZSMP SO Man Power                                                                 | *                                               |                                     |                 |                        |                  |             |             |        |            |
|                                                                                   |                                                 |                                     |                 | I. I. P. P. D          | Default Values   |             |             |        |            |
| St. Item A I                                                                      | Material                                        | Short Text                          | Quantity Unit C | Deliv. Date Matl Group | Plant Stor. Loc. | PGr Requise | r. Tracking | Vendor | Fixed vend |
|                                                                                   |                                                 |                                     |                 |                        |                  |             |             |        |            |
|                                                                                   |                                                 |                                     |                 |                        |                  |             |             |        |            |

Step 2: Enter material, quantity, plant, storage location, requisitioner and department code in tracking number column

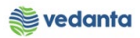

| に purchase Requisition Edit Environment System Help                                                                                                    |
|----------------------------------------------------------------------------------------------------|
|                                                                                                    |
| Treate Purchase Requisition                                                                                                    |
| Document Overview On 🗏 🗋 🖆 🏧 🖪 🚱 Personal Setting                                                                                                    |
| Image: ZOMR PR-OP/MA Spar     Source Determination       Image: Texts     Image: Source Determination                                                                                                    |
| A  •  Header note  •  1 Continuous-t  Enter department code in                                                                                                    |
| tracking number                                                                                                    |
| 🗧 🕲 🗋 🖬 . 🗛 🙀 🕅 . 😰 . 🐲 . 🗋 🖓 . 🖽 . 🖬 😰 🍄 . 🚱 .                                                                                                    |
| St Item         A         I         Material         Short Text         Quantity         Unit         C         Delv. Date         Matl Group         Plant         Stor. Loc.         PGr         Requisinr.         Tracking         Vendor           \u03c4         10         MCE121420040006         GAS ARGON;XL,99.999 P         100         M3         D         20.04.20         1214         4000         4CST         X01         STR1         Vendor |
|                                                                                                    |
|                                                                                                    |
| Item     I [ 10 ] MCE121420040006 , GAS ARGON;XL, ▼       Material Data     Quantities/Datas       Valuation     Source of Supply       Status     Contact Person       Texts     Delway: Address                                                                                                    |

Step 3: Enter Valuation type and Valuation price

|                                                                                                    | Edit Environment Syste                                                                                           | em <u>H</u> elp                                                                                                    |                                             |                 |                                      |                                                  |                        |                    |            |           |                  |        |   |
|----------------------------------------------------------------------------------------------------|----------------------------------------------------------------------------------------------------|----------------------------------------------------------------------------------------------------|---------------------------------------------|-----------------|--------------------------------------|--------------------------------------------------|------------------------|--------------------|------------|-----------|------------------|--------|---|
| Ø                                                                                                    | ▼ 4 📙   😋 🚱 😫                                                                                                    |                                                                                                    | 2   💥 🖉                                     | 1 🔞             | ) 🖪                                  |                                                  |                        |                    |            |           |                  |        |   |
| 👦 🖌 Create Pur                                                                                             | chase Requisition                                                                                                |                                                                                                    |                                             |                 |                                      |                                                  |                        |                    |            |           |                  |        |   |
| Document Overview On                                                                                       |                                                                                                    | Personal Setting                                                                                                    |                                             |                 |                                      |                                                  |                        |                    |            |           |                  |        |   |
|                                                                                                    |                                                                                                    | -                                                                                                    |                                             |                 |                                      |                                                  |                        |                    |            |           |                  |        |   |
|                                                                                                    |                                                                                                    |                                                                                                    |                                             |                 |                                      |                                                  |                        |                    |            |           |                  |        |   |
|                                                                                                    |                                                                                                    |                                                                                                    |                                             |                 |                                      |                                                  |                        |                    |            |           |                  |        |   |
|                                                                                                    | A                                                                                                    |                                                                                                    |                                             |                 |                                      |                                                  |                        |                    |            |           |                  |        |   |
| • 📋 Header note                                                                                            |                                                                                                    |                                                                                                    |                                             |                 |                                      |                                                  |                        |                    |            |           |                  |        |   |
|                                                                                                    |                                                                                                    |                                                                                                    |                                             |                 |                                      |                                                  |                        |                    |            |           |                  |        |   |
|                                                                                                    | ↓ 1 Continuous-t                                                                                                 | •                                                                                                    |                                             |                 |                                      |                                                  |                        |                    |            |           |                  |        |   |
|                                                                                                    |                                                                                                    |                                                                                                    |                                             |                 |                                      |                                                  |                        |                    |            |           |                  |        |   |
|                                                                                                    |                                                                                                    |                                                                                                    |                                             |                 |                                      |                                                  |                        |                    |            |           |                  |        |   |
|                                                                                                    |                                                                                                    |                                                                                                    |                                             |                 |                                      |                                                  |                        |                    |            |           |                  |        |   |
|                                                                                                    |                                                                                                    | . %, 🗅 🗗 🖪                                                                                                    | , <b></b> ,                                 |                 | 2 2 0                                | Default Va                                       | alues                  |                    |            |           |                  |        |   |
| <ul> <li>St Item A I</li> </ul>                                                                            | A V A & V . Z                                                                                                    | Short Text                                                                                                    | Quantity                                    | 🔢 I 🛛           | Deliv. Date                          | 😼 Default V:<br>Matl Group                       | alues<br>Plant         | Stor. Loc.         | PGr        | Requisnr. | Tracking         | Vendor |   |
| C I I I I I I I I I I I I I I I I I I I                                                                    | A 7 A & 7 . 2<br>Material<br>MCE121420040006                                                                     | Short Text<br>GAS ARGON;XL,99.999 P                                                                                                    | Quantity<br>100                             | Unit C<br>M3 D  | Deliv. Date<br>20.04.20              | Default Vi<br>Matl Group<br>1214                 | Plant<br>4000          | Stor. Loc.<br>4CST | PGr<br>X01 | Requisnr. | Tracking<br>STR1 | Vendor |   |
| E St., Item A I                                                                                            | A T A R T I E                                                                                                    | Short Text<br>GAS ARGON;XL,99.999 P                                                                                                    | Quantity<br>100                             | Unit C<br>M3 D  | 20.04.20                             | Befault Va<br>Matl Group<br>1214                 | alues<br>Plant<br>4000 | Stor. Loc.<br>4CST | PGr<br>X01 | Requisnr. | Tracking<br>STR1 | Vendor |   |
| ► St., Item A I                                                                                            | A THE REPORT                                                                                                    | Short Text<br>GAS ARGON;XL,99.999 P                                                                                                    | Quantity<br>100                             | Unit C<br>M3 D  | Deliv. Date<br>20.04.20              | Mati Group<br>1214                               | alues<br>Plant<br>4000 | Stor. Loc.<br>4CST | PGr<br>X01 | Requisnr. | Tracking<br>STR1 | Vendor |   |
| ► St.,, Item A I<br>△ 10                                                                                   | A 日間 () () () () () () () () () () () () ()                                                                      | Short Text<br>GAS ARGON;XL,99.999 P                                                                                                    | Quantity<br>100                             | Unit C<br>M3 D  | Deiv. Date<br>20.04.20               | Matl Group<br>1214                               | alues<br>Plant<br>4000 | Stor. Loc.<br>4CST | PGr<br>X01 | Requisnr. | Tracking<br>STR1 | Vendor |   |
| ► St Item A I                                                                                              | A CE121420040006 , GAS                                                                                           | Short Text<br>GAS ARGON;XL,99.999 P<br>##                                                                                                    | Quantity<br>100                             | Unit C<br>M3 D  | 20.04.20                             | 6 <mark>3 Default V</mark><br>Matl Group<br>1214 | alues<br>Plant<br>4000 | Stor. Loc.<br>4CST | PGr<br>X01 | Requisnr. | Tracking<br>STR1 | Vendor |   |
| St Item A I                                                                                                | A C A C A C A C A C A C A C A C A C A C                                                                          | ARGON;XL, V<br>Source of Supply                                                                                                    | Quantity<br>100                             | Unit C<br>M3 D  | 2) 21 (D)<br>Deliv. Date<br>20.04.20 | Default V:<br>Matl Group<br>1214                 | alues<br>Plant<br>4000 | Stor. Loc.<br>4CST | PGr<br>X01 | Requisnr. | Tracking<br>STR1 | Vendor |   |
| St., Item A I<br>St., Item A I<br>10<br>Item 1[1<br>Material Data                                          | Material<br>MCE121420040006<br>0 ] MCE121420040006 , GAS<br>Quantities/Dates Valuation                           | ARGON;XL, V<br>Source of Supply                                                                                                    | Quantity<br>100<br>Status                   | Conta           | Deliv. Date<br>20.04.20              | Default V:<br>Matl Group<br>1214<br>Texts De     | Plant<br>4000          | Stor. Loc.<br>4CST | PGr<br>X01 | Requisnr. | Tracking<br>STR1 | Vendor |   |
| E St., Item A I<br>St., Item A I<br>Item 1 [ 1<br>Valuation Price 1<br>Valuation Type C                    | Material<br>MCE121420040006 , GAS<br>Quantties/Dates Valuation<br>,000.00 INR / 1<br>N-INDIGEN *Check            | Short Text<br>GAS ARGON;XL,99.999 P<br>ARGON;XL, - •<br>Source of Supply<br>M3 Total Value<br>the price/enter the price                                       | Quantity<br>100<br>Status                   | Conta           | Delv. Date<br>20.04.20<br>ct Person  | Matl Group<br>1214<br>Texts De                   | Plant<br>4000          | Stor. Loc.<br>4CST | PGr<br>X01 | Requisnr. | Tracking<br>STR1 | Vendor | • |
| E St., Item A I<br>St., Item A I<br>10<br>Item 1 [ 1<br>Valuation Price 1<br>Valuation Type C<br>Promotion | Material<br>MCE121420040006 , GAS<br>Quantties/Dates Valuation<br>,000.00 INR / I<br>N-INDIGER *Check<br>**By de | Short Text<br>GAS ARGON;XL,99,999 P<br>ARGON;XL, • • • • •<br>Source of Supply<br>M3 Total Value<br>the price/enter the price<br>fault, price is fetched from | Quantity<br>100<br>Status<br>1<br>n materia | Conta<br>00,000 | Ct Person                            | Matl Group<br>1214<br>Texts De                   | elivery Address        | Stor, Loc.<br>4CST | PGr<br>X01 | Requisnr. | Tracking<br>STR1 | Vendor |   |

Step 4: Enter Source Of Supply

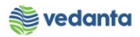

| Purchase Requisition      | <u>E</u> dit En <u>v</u> iron         | ment S <u>y</u> stem <u>H</u> elp |            |         |               |            |            |                 |     |           |          |        |            |   |
|---------------------------|---------------------------------------|-----------------------------------|------------|---------|---------------|------------|------------|-----------------|-----|-----------|----------|--------|------------|---|
| Ø                         | • 4 🛛                                 | 😋 🚱 😵 I 🗅 🖬 🔀 I                   | 8 O (      | 3 \$3   | 💥 🗾   🔞       | ) 🖪        |            |                 |     |           |          |        |            |   |
| 👼 🖬 Create Pu             | ırchase Req                           | uisition                          |            |         |               |            |            |                 |     |           |          |        |            |   |
| Document Overview O       | n   🗅 🖻 🕯                             | 🛓 💇 🚺 🐠 Personal Setti            | ng         |         |               |            |            |                 |     |           |          |        |            |   |
| • 🖹 Header note           | • • • • • • • • • • • • • • • • • • • |                                   |            |         |               |            |            |                 |     |           |          |        |            |   |
|                           | I Material                            | Short Text                        | Quantity   | Junit - | 💷   🚺   [     | Mati Group | Default V  | alues           | PGr | Requiser  | Tracking | Vendor | Fixed year |   |
| △ 10                      | MCE12142                              | GAS ARGON;XL,99.999 P             | 100        | M3      | D 20.04.2020  | 1214       | 4000       | 4CST            | X01 | Requisit. | STR1     | venuor | Fixed venu |   |
|                           |                                       |                                   |            |         |               |            |            |                 |     |           |          |        |            |   |
|                           |                                       |                                   |            |         |               |            |            |                 |     |           |          |        |            | - |
| < >                       |                                       |                                   |            |         |               |            |            |                 |     |           |          |        | 4 1        |   |
| Ttem 1 [<br>Material Data | 10 ] MCE121420<br>Quantities/Date     | 040006 , GAS ARGON;XL,            | f Supply   | ▼<br>St | atus Conta    | ct Person  | Texts De   | elivery Address |     |           |          |        |            |   |
| Agreement                 | <b>Q</b>                              | Purch.Org.                        |            |         |               | Order U    | nit        |                 |     |           |          |        |            |   |
| Fixed vendor              |                                       |                                   |            |         |               | Suppl. P   | lant       |                 |     |           |          |        |            |   |
| Info Record               |                                       | Assign source of s                | upply , su | ch      |               | Issuing S  | Stor. Loc. |                 |     |           |          |        |            |   |
| Desrd Supplier            |                                       | as contract (if exis              | ts)<br>S   | upplie  | r Material No |            |            |                 |     |           |          |        |            |   |
| Assign Sour               | ce of Supply                          |                                   |            |         |               |            |            |                 |     |           |          |        |            |   |

### Step 5: Save the PR

| Purchase Requisition Edit Environment Sys      | tem <u>H</u> elp                            |                  |                  |               |            |                |         |
|------------------------------------------------|---------------------------------------------|------------------|------------------|---------------|------------|----------------|---------|
| 🖉 💽 🚽 🖉 🚱 😒                                    | <b>                                    </b> | 1   🛒 🗖   🔞      | <b>F</b>         |               |            |                |         |
| 👼 Create Purchase Requisition                  |                                             |                  |                  |               |            |                |         |
| Document Overview On 📄 🖻 🖆 🚺 🔞 Pe              | rsonal Setting                              |                  |                  |               |            |                |         |
| WI NB Purchase Requisiti                       | Source Determination                        |                  |                  |               |            |                |         |
|                                                |                                             |                  |                  |               |            |                |         |
| A                                              |                                             |                  |                  |               |            |                |         |
|                                                |                                             |                  |                  |               |            |                |         |
|                                                |                                             |                  |                  |               |            |                |         |
| I Continuous-t.                                | . •                                         |                  |                  |               |            |                |         |
|                                                |                                             |                  |                  |               |            |                |         |
|                                                |                                             |                  |                  |               |            |                |         |
|                                                | Short Taxt                                  | Quantity Unit C  | Delix Data Mati  | efault Values | Stor Loc   | DCr Poquiepr   | Trackin |
| St. Item A 1 Materia                           | Short Text                                  | Quantity Offic C | Deliv, Date Mati | Group Plane   | 5101. LUC. | POI Requisiti. | HIdCKI  |
|                                                |                                             |                  |                  |               |            |                |         |
|                                                |                                             |                  |                  |               |            |                |         |
|                                                |                                             |                  |                  |               |            |                |         |
|                                                |                                             |                  |                  |               |            |                |         |
|                                                |                                             |                  |                  |               |            |                |         |
| I I I I I I I I I I I I I I I I I I I          |                                             |                  |                  |               |            |                |         |
|                                                |                                             |                  |                  |               |            |                |         |
| Ttem 1 New Item                                |                                             |                  |                  |               |            |                |         |
| Purchase requisition number 1200000218 created |                                             |                  | SAP              | <b>•</b>      |            |                |         |

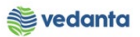

# 1.2 Purchase Requisition Release

a) Definition and Prerequisites

PR will be released as per DOA

### b) Menu Path and Transaction code

| SAP S/4 HANA menu | <b>SAP Menu</b> ->Logistics->Materials Management->Purchasing-<br>>Purchase Requisition->Release->Individual Release |
|-------------------|----------------------------------------------------------------------------------------------------|
| Transaction Code  | ME54N                                                                                                    |

### c) Responsibility

#### **DOA Approvers**

d) Screen capture/ Process

Step 1: Click on other document and enter the purchase requisition to be released.

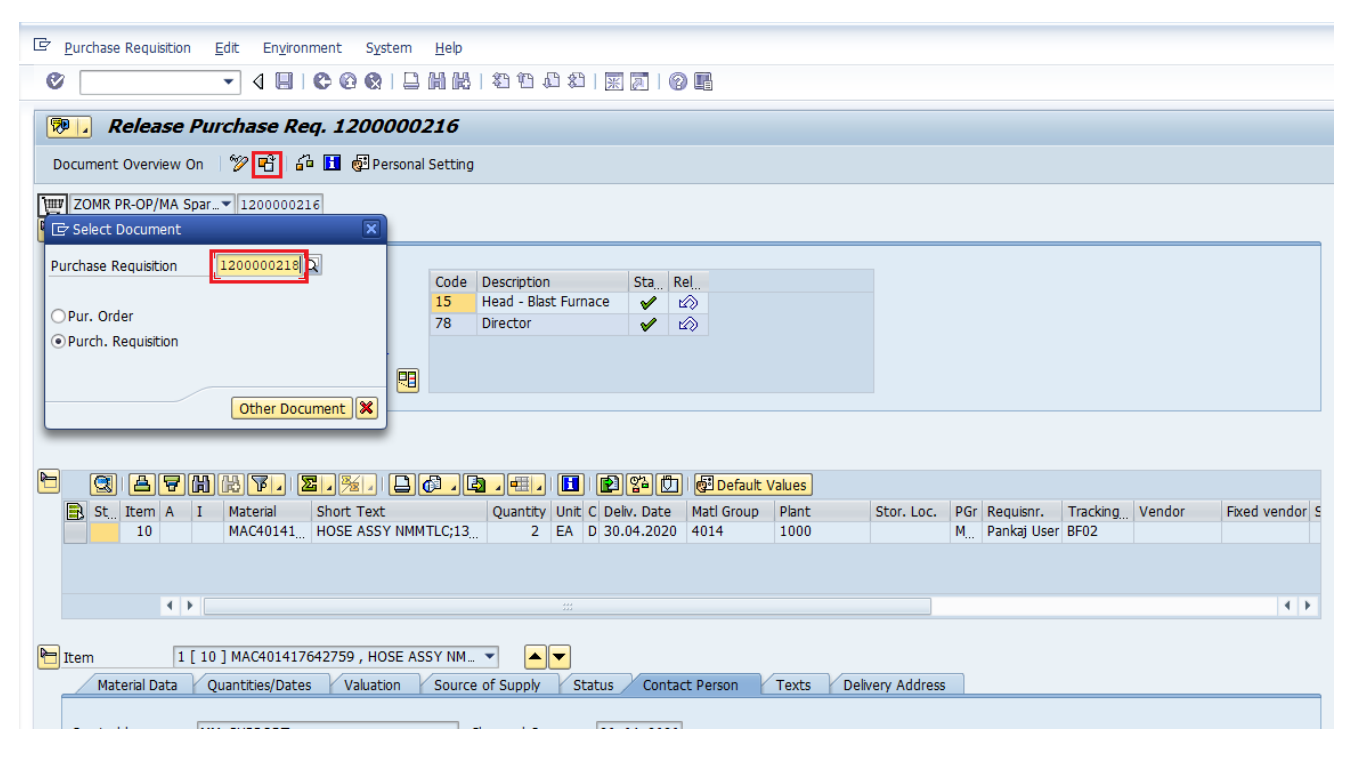

Step 2: Click on the release sign

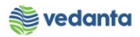

| <b>1</b>                             | Release Pl                                                                                                    | ırchase Re                                                                                                    | q. 120000                                                                                                    | 0218                                                                                                    |                                                                           |                                   |                                                                                                 |                                                                                             |                         |                    |            |           |                  |        |       |
|--------------------------------------|----------------------------------------------------------------------------------------------------|----------------------------------------------------------------------------------------------------|----------------------------------------------------------------------------------------------------|----------------------------------------------------------------------------------------------------|---------------------------------------------------------------------------|-----------------------------------|-------------------------------------------------------------------------------------------------|---------------------------------------------------------------------------------------------|-------------------------|--------------------|------------|-----------|------------------|--------|-------|
| Docur                                | ment Overview On                                                                                                    | 19 🖻 🕯                                                                                                    | a 🚹 👰 Persor                                                                                                    | nal Setting                                                                                                    |                                                                           |                                   |                                                                                                 |                                                                                             |                         |                    |            |           |                  |        |       |
| ₩ ZC                                 | OMR PR-OP/MA Spa                                                                                                    | 12000002                                                                                                    | 18                                                                                                    |                                                                                                    |                                                                           |                                   |                                                                                                 |                                                                                             |                         |                    |            |           |                  |        |       |
| ┓_                                   | Texts Release                                                                                                    | strategy                                                                                                    |                                                                                                    |                                                                                                    |                                                                           |                                   |                                                                                                 |                                                                                             |                         |                    |            |           |                  |        |       |
| Re                                   | lease group                                                                                                    | RS Release                                                                                                    | e overall                                                                                                    | Code D                                                                                                    | escription                                                                |                                   | Sta Re                                                                                          |                                                                                             |                         |                    |            |           |                  |        |       |
| Re                                   | lease Strategy                                                                                                    | I8 STR1 <                                                                                                    | <=2L                                                                                                    | 89 S <sup>4</sup> 5 H                                                                                                    | tores-Leve<br>lead Stores                                                 | 1<br>5                            | ♥                                                                                               | 8                                                                                           |                         |                    |            |           |                  |        |       |
| Re                                   | lease Indicator                                                                                                    | X Blocker                                                                                                    | d                                                                                                    |                                                                                                    |                                                                           |                                   |                                                                                                 | _                                                                                           |                         |                    |            |           |                  |        |       |
|                                      |                                                                                                    |                                                                                                    | 🔗 🖳                                                                                                    |                                                                                                    |                                                                           |                                   |                                                                                                 |                                                                                             |                         |                    |            |           |                  |        |       |
|                                      |                                                                                                    |                                                                                                    |                                                                                                    |                                                                                                    |                                                                           |                                   |                                                                                                 |                                                                                             |                         |                    |            |           |                  |        |       |
|                                      |                                                                                                    |                                                                                                    |                                                                                                    |                                                                                                    |                                                                           |                                   |                                                                                                 |                                                                                             |                         |                    |            |           |                  |        |       |
|                                      |                                                                                                    | <b>SHR</b>                                                                                                    | F. <b>Z.</b> %                                                                                                    |                                                                                                    |                                                                           |                                   |                                                                                                 |                                                                                             | Default Values          |                    |            |           |                  |        |       |
|                                      | St. Item A I<br>10                                                                                                    | Material<br>MCE12142                                                                                                    | Short Text<br>GAS ARGON;XL                                                                                                    | ,99.999 P                                                                                                    | Quantity<br>100                                                           | Unit C De<br>M3 D 20              | eliv. Date<br>).04.2020                                                                         | Matl Group<br>1214                                                                          | Plant<br>4000           | Stor. Loc.<br>4CST | PGr<br>X01 | Requisnr. | Tracking<br>STR1 | Vendor | Fixed |
|                                      |                                                                                                    |                                                                                                    |                                                                                                    |                                                                                                    |                                                                           |                                   |                                                                                                 |                                                                                             |                         |                    |            |           |                  |        |       |
|                                      |                                                                                                    |                                                                                                    |                                                                                                    |                                                                                                    |                                                                           |                                   |                                                                                                 |                                                                                             |                         |                    |            |           |                  |        |       |
|                                      |                                                                                                    |                                                                                                    |                                                                                                    |                                                                                                    |                                                                           |                                   |                                                                                                 |                                                                                             |                         | 1                  | i          |           |                  |        |       |
| Ē <u>P</u> ur                        | rchase Requisition                                                                                                    | <u>E</u> dit En <u>v</u> iror                                                                                                    | nment S <u>y</u> sten                                                                                                    | n <u>H</u> elp                                                                                                    | 333                                                                       |                                   |                                                                                                 |                                                                                             |                         |                    |            |           |                  |        | •     |
| Ēr <u>P</u> ur<br><b>€</b> r [       | Tchase Requisition                                                                                                    | Edit Environ                                                                                                    | nment S <u>v</u> sten                                                                                                    | n <u>H</u> elp<br>⊇ M M I                                                                                                    |                                                                           | 1 (2)                             | K 🙇   😨                                                                                         | ) 📭                                                                                         |                         |                    |            |           |                  |        |       |
| E Pur                                | chase Requisition                                                                                                    | Edit Enviror                                                                                                    | nment System                                                                                                    | n <u>H</u> elp<br><b>二 間 晩</b>  <br><b>10218</b><br>pal Setting                                                                                                    |                                                                           | 1 \$1   5                         | 5 🛛   😨                                                                                         | ) 🖪                                                                                         |                         |                    |            |           |                  |        |       |
| E Pur                                | <ul> <li>chase Requisition</li> <li><i>Release P</i></li> <li>ment Overview On</li> </ul>                                                                                                    | Edit Enviror                                                                                                    | nment System<br>ⓒ ⓒ ⓒ ♥ ↓<br>eq. 120000<br>î [] ∰ Perso                                                                                                    | n Help                                                                                                    |                                                                           | 3 \$2   5                         | K 🗩   😨                                                                                         | •                                                                                           |                         |                    |            |           |                  |        |       |
| E Pur                                | Chase Requisition  Release P  ment Overview On  OMR PR-OP/MA Spz  Texts Release                                                                                                    | Edit Enviror<br>Edit Enviror<br>Edit Environ<br>Edit Environ<br>Edit Edit Environ<br>Edit Edit Environ<br>Edit Edit Edit Edit Edit Edit<br>Edit Edit Edit Edit Edit Edit Edit<br>Edit Edit Edit Edit Edit Edit Edit Edit                                                                                                    | nment System<br>© @ 👷   Į<br>eq. 120000<br>ề 🚺 🖗 Perso<br>18                                                                                                    | n <u>H</u> elp<br><b>二 佾 ஸ</b>  <br>0 <b>0218</b><br>nal Setting                                                                                                    |                                                                           | <u></u>   C\$ C                   | K 🔎   🖗                                                                                         |                                                                                             |                         |                    |            |           |                  |        |       |
| Pur                                  | <ul> <li>chase Requisition</li> <li>Release P</li> <li>ment Overview On</li> <li>OMR PR-OP/MA Spa</li> <li>Texts Release</li> </ul>                                                                                                    | Edit Enviror<br>Carlot Construction<br>Edit Environ<br>Carlot Construction<br>Edit Environ<br>Carlot Construction<br>Edit Environ<br>Carlot Construction<br>Edit Environ<br>Carlot Construction<br>Edit Environ<br>Carlot Construction<br>Edit Environ<br>Carlot Construction<br>Edit Environ<br>Carlot Construction<br>Edit Environ<br>Carlot Construction<br>Edit Environ<br>Carlot Construction<br>Edit Environ<br>Edit Environ<br>Edit Edit Environ<br>Edit Edit Edit<br>Edit Edit Edit<br>Edit Edit Edit<br>Edit Edit Edit<br>Edit Edit Edit<br>Edit Edit Edit<br>Edit Edit Edit<br>Edit Edit Edit<br>Edit Edit Edit<br>Edit Edit Edit<br>Edit Edit Edit<br>Edit Edit Edit Edit<br>Edit Edit Edit<br>Edit Edit Edit<br>Edit E | nment System<br>C Q Q   {<br>eq. 120000<br>C C Q Perso<br>18                                                                                                    | n <u>H</u> elp<br>⊒ M                                                                                                    | 2 È (                                                                     | 3 \$3   5                         | 3 ( <b>7</b> )   ( <b>7</b> )                                                                   |                                                                                             |                         |                    |            |           |                  |        |       |
| E Pur<br>E [<br>Docu                 | Chase Requisition Chase Requisition Comment Overview On Comment Overview On Comment Release Release R | Edit Environ                                                                                                    | nment System<br>ⓒ ⓒ ⓒ ♥ ↓<br>eq. 120000<br>a 1 €<br>e overall<br><=21                                                                                                    | n Help<br><b>DO218</b><br>nal Setting<br>Code D<br>89 S                                                                                                    | 22<br>20 10 4<br>Description<br>Stores-Leve                               | )                                 | E I Q                                                                                           |                                                                                             |                         |                    |            |           |                  |        |       |
| E Pur                                | Chase Requisition Chase Requisition Chase Release P Iment Overview On OMR PR-OP/MA Spa Texts Release Release Release group Release Strategy                                                                                                    | Edit Enviror<br>Edit Enviror<br>Edit Environ<br>Edit Environ<br>Edit Edit Environ<br>Edit Edit Edit Edit<br>Edit Edit Edit Edit Edit<br>Edit Edit Edit Edit Edit<br>Edit Edit Edit Edit Edit Edit Edit Edit<br>Edit Edit Edit Edit Edit Edit Edit Edit                                                                                                    | nment System                                                                                                    | n Help<br>M M I<br>NO218<br>nal Setting<br>Code C<br>89 S<br>45 H                                                                                                    | Escription                                                                | 1 & 1   1<br>s                    | Sta R<br>V tt                                                                                   |                                                                                             |                         |                    |            |           |                  |        |       |
| E Pur<br>Docu<br>Re<br>Re<br>Re      | Chase Requisition<br>Chase Requisition<br>Release P<br>Imment Overview On<br>OMR PR-OP/MA Spz<br>Texts Release<br>clease group<br>clease Strategy<br>clease Indicator                                                                                                    | Edit Enviror<br>Edit Enviror<br>Edit Environ<br>Edit Environ<br>Edit Edit Environ<br>Edit Edit Environ<br>Edit Edit Edit Edit<br>Edit Edit Edit Edit<br>Edit Edit Edit Edit<br>Edit Edit Edit Edit<br>Edit Edit Edit Edit<br>Edit Edit Edit<br>Edit Edit<br>Edit Edit Edit<br>Edit Edit Edit<br>Edit Edit Edit<br>Edit Edit Edit<br>Edit Edit Edit Edit<br>Edit Edit Edit<br>Edit Edit Edit Edit Edit<br>Edit Edit Edit Edit Edit Edit<br>Edit Edit Edit Edit Edit<br>Edit Edit Edit Edit Edit Edit Edit Edit                                                                                                    | nment System<br>C Q Q   {<br>eq. 120000<br>C Q Perso<br>18<br>e overall<br><=2L<br>urchase order                                                                                                    | n Help<br><b>0218</b><br>nal Setting<br>Code C<br>89<br>45<br>+                                                                                                    | 2 T (                                                                     | 2 & 1   <del>y</del>              | Sta Ri<br>V t                                                                                   | e<br>20<br>20<br>20<br>20<br>20<br>20<br>20<br>20<br>20<br>20<br>20<br>20<br>20             |                         |                    |            |           |                  |        |       |
| E Pur<br>Docu<br>Re<br>Re            | chase Requisition<br><b>Release P</b><br>ment Overview On<br>OMR PR-OP/MA Spa<br>Texts Release<br>elease group<br>elease Strategy<br>elease Indicator                                                                                                    | Edit Environ                                                                                                    | nment System<br>C Q Q  <br>eq. 120000<br>C T Perso<br>18<br>e overall<br><=2L<br>urchase order                                                                                                    | n <u>H</u> elp<br><b>DO218</b><br>nal Setting<br>Code C<br>89 5<br>45 F                                                                                                    | 部 伯 (                                                                     | 2 \$2   5                         | Sta Ri                                                                                          |                                                                                             |                         |                    |            |           |                  |        |       |
| Pur<br>Pur<br>Docu<br>Re<br>Re<br>Re | Chase Requisition Chase Requisition Comment Overview On Comment Overview Overview Overview Ove | Edit Environ                                                                                                    | nment System<br>C Q Q Q ↓<br>eq. 120000<br>C Q Q Q ↓<br>e overall<br><=2L<br>urchase order<br>Q                                                                                                    | n Help<br>M M M<br>NO218<br>nal Setting<br>Code C<br>89 S<br>45 F                                                                                                    | 2)<br>Sescription<br>Stores-Leve<br>Head Store                            | 9 1 1<br>15                       | Sta Ru<br>V t                                                                                   |                                                                                             |                         |                    |            |           |                  |        |       |
| E Pur                                | Chase Requisition  Chase Requisition  Chase Release P  Iment Overview On  OMR PR-OP/MA Spa  Texts Release  Lease group  Lease Strategy  Lease Indicator  Chase Indicator                                                                                                    | Edit Enviror<br>Edit Enviror<br>Edit Environ<br>Edit Environ<br>Edit Edit Edit<br>Edit Edit Edit Edit<br>Edit Edit Edit<br>Edit Edit Edit Edit Edit<br>Edit Edit Edit Edit Edit Edit<br>Edit Edit Edit Edit Edit Edit Edit Edit                                                                                                    | nment System                                                                                                    | n Help<br>M M I<br>10218<br>nal Setting<br>Code C<br>89 S<br>45 H                                                                                                    | 20 1 4                                                                    | 2 & 1   3                         |                                                                                                 |                                                                                             |                         |                    |            |           |                  |        |       |
| E Pur                                | Chase Requisition Chase Requisition Comment Overview On OMR PR-OP/MA Space Comment Release Release Re | Edit Environ                                                                                                    | nment System                                                                                                    | n <u>H</u> elp<br><b>0218</b><br>nal Setting<br><b>Code D</b><br><b>89</b><br>45<br><b>45</b><br><b>1</b>                                                                                      | 2 1 4                                                                     |                                   |                                                                                                 | e<br>a<br>a<br>a<br>b<br>b<br>c<br>c<br>c<br>c<br>c<br>c<br>c<br>c<br>c<br>c<br>c<br>c<br>c | Values                  | Star Lee           |            | Paquin    | Tacking          | Vendor | Epod  |
| E Pur                                | Chase Requisition Chase Requisition Comment Overview On Comment Overview Overview On Comment Overview On Comment Overview On Comment Overview On Comment Overview Overview Overview Overview Overview Overview Comment Overview Overview Overview Overview Overview Overview Comment Overview Overview Overview Overview Overview Overview Overview Overview Comment Overview Overview Overview Overview Overview Overview Overview Overview Comment Overview Overview Overview Overview Overview Overview Overview Overview Overview Overvie | Edit Environ                                                                                                    | e overal<br>c veral<br>c | n Heb<br><b>0218</b><br>nal Setting<br><b>Code D</b><br><b>89</b> S<br><b>45</b> F<br><b>8</b><br><b>1</b><br><b>1</b><br><b>1</b><br><b>1</b><br><b>1</b><br><b>1</b><br><b>1</b><br><b>1</b> | 2<br>2<br>2<br>2<br>2<br>2<br>2<br>2<br>2<br>2<br>2<br>2<br>2<br>2        | el 1<br>Unit C Dr<br>M3 D 2 20    | Sta Ri<br>Sta Ri<br>V t<br>t<br>Elv. Date<br>0.04.2020                                          | el<br>a<br>b<br>b<br>c<br>c<br>c<br>c<br>c<br>c<br>c<br>c<br>c<br>c<br>c<br>c<br>c          | Values<br>Plant<br>4000 | Stor. Loc.<br>4CST | PGr<br>X01 | Requisnr. | Tracking<br>STR1 | Vendor | Fixed |
| Pur ₹ Pur ₹ Tocu Tocu Re Re Re Re Re | Chase Requisition  Chase Requisition  Release P  ment Overview On  OMR PR-OP/MA Spa  Texts Release  Please group  Please group  Please Indicator  Composed in the second second  | Edit Environ                                                                                                    | e overall<br>c 2<br>c 2<br>c 2<br>c 2<br>c 2<br>c 2<br>c 2<br>c 2                                                                                                    | n Help<br>0218<br>nal Setting<br>Code C<br>89 S<br>45 F<br>1<br>1<br>1<br>2<br>1<br>2<br>2<br>2<br>2<br>2<br>2<br>2<br>2<br>2<br>2<br>2<br>2<br>2                                              | いいでは、<br>を<br>Sescription<br>Stores-Leve<br>Head Store<br>Quantity<br>100 | el 1<br>s<br>Unit C D4<br>M3 D 20 | E 2   €<br>Sta R<br>✓ E<br>✓ E<br>E<br>E<br>E<br>E<br>E<br>E<br>E<br>E<br>E<br>E<br>E<br>E<br>E | el<br>a<br>b<br>c<br>c<br>c<br>c<br>c<br>c<br>c<br>c<br>c<br>c<br>c<br>c<br>c               | Values<br>Plant<br>4000 | Stor. Loc.<br>4CST | PGr<br>X01 | Requisnr. | Tracking<br>STR1 | Vendor | Fixed |

# Step 3: Click on save button

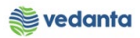

| Purchase Requisition Edit Environment System             | <u>H</u> elp             |                |                   |              |                 |            |
|----------------------------------------------------------|--------------------------|----------------|-------------------|--------------|-----------------|------------|
| 🔮 🔄 🔹 🖉 🖉 🔛                                              | ₩ 🕹 🕈 🛱 🖓 関              | 2   🔞 🖪        |                   |              |                 |            |
| Display Purchase Reg. 12000002                           | 218                      |                |                   |              |                 |            |
| Decument Overview On 1 1 1 1 1 1 1 1 1 1 1 1 1 1 1 1 1 1 | ing                      |                |                   |              |                 |            |
|                                                          | ang .                    |                |                   |              |                 |            |
| ZOMR PR-OP/MA Spar 1200000218                            |                          |                |                   |              |                 |            |
| Texts Release strategy                                   |                          |                |                   |              |                 |            |
| Release group                                            | Code Description         | Sta            |                   |              |                 |            |
| Release Strategy I8 STR1 <=2                             | 89 Stores-Level 1        | ✓              |                   |              |                 |            |
|                                                          | 45 Head Stores           | ×              |                   |              |                 |            |
| Release Indicator 2 RFQ/purchase order                   |                          |                |                   |              |                 |            |
|                                                          |                          |                |                   |              |                 |            |
|                                                          |                          |                |                   |              |                 |            |
|                                                          |                          |                |                   |              |                 |            |
|                                                          |                          |                |                   |              |                 |            |
|                                                          |                          |                | alues Charles     | DCs Desvises | Teaching Mandan | Thread out |
| 10 MCE12142 GAS ARGON:XL,9                               | Short Text 100 M3 D 20.0 | 4.2020 1214    | 4000 4CST         | X01          | STR1            | Fixed ve   |
|                                                          |                          |                |                   |              |                 |            |
|                                                          |                          |                |                   |              |                 |            |
| < >                                                      |                          |                |                   |              |                 |            |
|                                                          |                          |                |                   |              |                 |            |
| Ttem                                                     | 0N;XL, 🔻                 |                |                   |              |                 |            |
| Material Data Quantities/Dates Valuation                 | Source of Supply Status  | Contact Person | Texts Delivery Ad | dress        |                 |            |
| Crosted by MM_CURPORT                                    | Changed On 20.0          | 4 2020         |                   |              |                 |            |
| Creating R Realting (manual)                             | Changed On 20.0          | 4.2020         |                   |              |                 |            |
| Requisitioner Dent. Code                                 | STR1                     |                |                   |              |                 |            |
| Purch. Group X01 Min-Max Items Teleph                    | one                      |                |                   |              |                 |            |
| Purchase requisition 1200000218 changed                  |                          |                | SAP               |              |                 | ESQ (1)    |

# 1.3 NFA Creation

### a) Definition and Prerequisites

NFA is Note For Approval. Without NFA, no purchase can happen.

### b) Menu Path and Transaction code

| SAP S/4 HANA menu | N/A  |
|-------------------|------|
| Transaction Code  | ZNFA |

### c) Responsibility

Purchase Department

d) Screen capture/ Process

Please refer the manual for NFA Creation and Approval

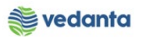

# 1.4 NFA Approval

### a) Definition and Prerequisites NFA will be approved as per DOA.

b) Menu Path and Transaction code

| SAP S/4 HANA menu | N/A          |
|-------------------|--------------|
| Transaction Code  | ZNFA_Approve |

c) Responsibility

**DOA Approvers** 

d) Screen capture/ Process

Please refer the manual for NFA Creation and Approval.

# 1.5 Purchase Order Creation

#### a) Definition and Prerequisites

Once the NFA has been approved, PO can be created either in reference to Purchase Requisition or in reference to the Contract.

If Contract exist and is missing in PR (under Source of Supply), then create PO in reference to the contract.

If Contract does not exist or exist in the Source of supply of PR, then create PO in reference to PR.

#### b) Menu Path and Transaction code

| SAP S/4 HANA menu | <b>SAP Menu</b> > Logistics > Materials Management > Purchasing ><br>Purchase Order > Create |
|-------------------|----------------------------------------------------------------------------------------------|
| Transaction Code  | ME21N                                                                                        |

#### c) Responsibility

**Purchase Department** 

d) Screen capture/ Process Step 1: Select document type as ZDOP and click on document overview

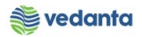

| <u>P</u> urchase C |             |                                       |                                               |                   |           |               |              |             |          |              |          |          |
|--------------------|-------------|---------------------------------------|-----------------------------------------------|-------------------|-----------|---------------|--------------|-------------|----------|--------------|----------|----------|
|                    | Jider       | <u>E</u> dit <u>G</u> oto En <u>v</u> | <u>v</u> ironment S <u>y</u> stem <u>H</u> el | p                 |           |               |              |             |          |              |          |          |
| Ø                  |             | ▼ 🤇 📙                                 | 🛇 🚱 I 🖨 🛗 🞼                                   | 2002              | z I 🕜 (   | <b>-</b>      |              |             |          |              |          |          |
| 👦 🖌 Cr             | eate F      | Purchase Ord                          | er                                            |                   |           |               |              |             |          |              |          |          |
| Document C         | verview     | On 🗋 🖻 Ho                             | ld 🖆 🛛 🔐 🔞 Print Prev                         | iew Messages 🚹 🤅  | 📴 Persona | al Setting    |              |             |          |              |          |          |
| ZDOP PO            | -Dom.OF     |                                       | Vendor                                        | V Dataar Addition |           | Doc. Date     | 20.04.2020 🌘 |             | cosing   | Incotormo    |          |          |
|                    | ery/ Invoid | Le riexus rad                         | Juress Communication                          | Partners Addition |           | Org. Data     | [ Status   I | Payment Pro | ocessing | r incoterms  | ESE GALA |          |
| Purch. Or          | a.          |                                       |                                               |                   |           |               |              |             |          |              |          |          |
| Purch, Gr          | oup         |                                       |                                               |                   |           |               |              |             |          |              |          |          |
| Company            | Code        |                                       |                                               |                   |           |               |              |             |          |              |          |          |
|                    |             |                                       |                                               |                   |           |               |              |             |          |              |          |          |
|                    |             |                                       |                                               |                   |           |               |              |             |          |              |          |          |
|                    |             |                                       |                                               |                   |           |               |              |             |          |              |          |          |
|                    |             |                                       |                                               |                   |           |               |              |             |          |              |          |          |
|                    |             |                                       |                                               |                   |           |               |              |             |          |              |          |          |
|                    |             |                                       |                                               |                   |           |               |              |             |          |              |          |          |
|                    |             |                                       |                                               |                   |           |               |              |             |          |              |          |          |
| ► S Itm            | A I         | Material                              | Short Text                                    | PO Quantity       | 0         | C Deliv. Date | Net Price    | Curr        | Per (    | D Matl Group | Pint     | Stor. La |
| ₽<br>₽ S Itm       | AI          | Material                              | Short Text                                    | PO Quantity       | 0         | C Deliv. Date | Net Price    | Curr        | Per (    | D Matl Group | Pint     | Stor. La |
| ₽ S Itm            | AI          | Material                              | Short Text                                    | PO Quantity       | 0         | C Deliv. Date | Net Price    | Curr        | Per (    | D Matl Group | Pint     | Stor. L( |
| ₽ S Itm            | AI          | Material                              | Short Text                                    | PO Quantity       | 0         | C Deliv. Date | Net Price    | Curr        | Per (    | D Mati Group | Pint     | Stor. Lu |
| ₽ S Itm            | I A         | Material                              | Short Text                                    | PO Quantity       | 0         | C Deliv. Date | Net Price    | Curr        | Per (    | D Mati Group | Pint     | Stor. L( |
| E S., Itm          | IA          | Material                              | Short Text                                    | PO Quantity       | 0         | C Deliv. Date | Net Price    | Curr        | Per (    | D Matl Group | Pint     | Stor. Lu |
|                    | AI          | Material                              | Short Text                                    | PO Quantity       | 0         | C Deliv. Date | Net Price    | Curr        | Per (    | ) Mati Group | Pint<br> | Stor. L( |
| E S Itm            | AI          | Material                              | Short Text                                    | PO Quantity       | 0         | C Deliv. Date | Net Price    | Curr        | Per (    | D Matl Group | Pint     | Stor. L( |

Step 2: Click on search button and enter the purchase requisition. Press Enter

| 도 Purchase Order Edit Goto Environment System Help                                                                                                    |                            |                     |                          |             |          |        |
|----------------------------------------------------------------------------------------------------|----------------------------|---------------------|--------------------------|-------------|----------|--------|
| ♥ 4 U C C C C C L L L L L L L L L L L L L L                                                                                                    | x 🛛   🖗 🖬                  |                     |                          |             |          |        |
| 👦 🔒 Create Purchase Order                                                                                                    |                            |                     |                          |             |          |        |
| Document Overview Off 🛛 🖻 Hold 🖧 🎡 🕼 Print Preview Messages                                                                                                    | 🚺 🔞 Personal Setting       |                     |                          |             |          |        |
| Document<br>Overview<br>My nurchase requicitions<br>Purch. Org.<br>Purch. Org.<br>Purch. Group<br>Company Code<br>Find<br>Search Term:<br>1200000218<br>Find only entire word or value | or<br>Communication Partne | ers Additional Data | Doc. Date 2<br>Org. Data | 0.04.2020 🔀 | nent Pro | cessir |
|                                                                                                    |                            | 1-                  |                          |             |          |        |
| Sh                                                                                                    | nort Text PC               | O Quantity O        | C Deliv. Date            | Net Price   | Curr     | Per    |
|                                                                                                    |                            |                     |                          |             |          |        |
|                                                                                                    |                            |                     |                          |             |          |        |
|                                                                                                    |                            |                     |                          |             |          |        |
|                                                                                                    |                            |                     |                          |             |          |        |

Step-3: Click on adopt and document overview off

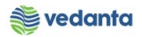

| Purchase Order Edit Goto | ) E              | En <u>v</u> iron       | iment                                               | s                          | yste | em <u>H</u> elp<br><b>開設</b>  釣竹印架 | )   💥 🗾   🔞 🛙         |          |                 |   |                         |             |             |      |
|--------------------------|------------------|------------------------|-----------------------------------------------------|----------------------------|------|------------------------------------|-----------------------|----------|-----------------|---|-------------------------|-------------|-------------|------|
| Document Overview Off    | e <i>OI</i><br>E | r <b>der</b><br>Hold   | <u>ن</u> ا ت                                        | <u>A</u> r                 | 6    | Print Preview Message              | s 🚺 🔞 Personal        | Setting  |                 |   |                         |             |             |      |
| Document<br>Overview     |                  | Purch<br>Purch<br>Comp | P PO-D<br>Delivery<br>h. Org.<br>h. Grou<br>pany Co | iom.<br>//Inv<br>ip<br>ode | OP)  | M Ve<br>Texts Address              | ndor<br>Communication | Partners | Additional Data |   | oc. Date 2<br>Org. Data | 0.04.2020 🕅 | Dayment Pro | )CE  |
| • 📄 1100000433           | <b>P</b>         | Rc                     | Itm                                                 | ٨                          | т    | Matorial                           | Short Taxt            | PO Out   | ontity 0        | 6 | Dolin Data              | Not Brico   | Curr        | De   |
|                          |                  |                        |                                                     | A                          |      |                                    |                       |          | лосу О          |   | Deliv. Date             |             |             | P* € |

Step 4: Enter the purchasing org and vendor

| 년 <u>P</u> urchase Order <u>E</u> dit <u>G</u> oto En <u>v</u> ironm                                                                                                    | ient S <u>y</u> stem <u>H</u> elp |                     |                             |                           |                 |              |          |
|----------------------------------------------------------------------------------------------------|-----------------------------------|---------------------|-----------------------------|---------------------------|-----------------|--------------|----------|
| Image: A matrix and a matrix and a matrix | 🙆 😪 I 🖴 🛗 🔣 I 🏝 1                 | 0 🗘 🕄   🔀 🗾         |                             |                           |                 |              |          |
| Create Purchase Order                                                                                                    |                                   |                     |                             |                           |                 |              |          |
| Document Overview On 🛛 🗋 🖷 Hold 🧯                                                                                                    | 🕯 🛛 🕸 🔂 Print Preview             | Messages 📘 🔞 Pe     | ersonal Setting             |                           |                 |              |          |
| ZDOP PO-Dom.OP/M  Delivery/Invoice Texts Address                                                                                                    | rendor 400009<br>Communication Pa | rtners Additional D | oc. Date 2<br>ata Org. Data | 0.04.2020 💓<br>Status Pay | yment Processin | ng Incoterms | ESL data |
| Purch. Org.     1000       Purch. Group     X01       Min-Max Items       Company Code     1000       Electrosteel St                                                                                                    | eels Ltd.                         |                     |                             |                           |                 |              |          |
|                                                                                                    | Short Tout                        | DO Quantity         | O C Delix Date              | Not Drico                 | Curr Dor        | O Moti Group | Dist Ct. |
| 2 5 1011 A 1 Material                                                                                                    | GAS ARGON:XL,99,999 P.            | 100 Quantity        | M3 D 20.04.2020             | Net Plice                 | Cull Per        | M3 1214      | 4000 403 |
|                                                                                                    |                                   |                     |                             |                           |                 |              |          |
| < ▶                                                                                                    |                                   |                     |                             |                           |                 |              | 4        |
| Q BEE 186 CII &                                                                                                    | 7 7 4 0                           | Default Values      | ]                           | Addl                      | Planning        | 6            | ]        |
| Ttem 1 [ 10 ] MCE12142004000                                                                                                    | 16 . GAS ARGON:XI . 💌             |                     |                             |                           |                 |              |          |

**Step 5**: Change the quantity if required

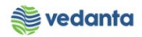

|                                                                                                    | ant System Help         |                   |                      |                  |             |        |       |              |           |     |
|----------------------------------------------------------------------------------------------------|-------------------------|-------------------|----------------------|------------------|-------------|--------|-------|--------------|-----------|-----|
|                                                                                                    | ent system <u>n</u> eip |                   |                      |                  |             |        |       |              |           |     |
|                                                                                                    | 🖻 🚷   📮 🛗 👪   🏝 1       | 10 🗘 🕄 📈 🖉        | 1   🔞 (              |                  |             |        |       |              |           |     |
| Create Purchase Order                                                                                                    |                         |                   |                      |                  |             |        |       |              |           |     |
| Document Overview On 🛛 🗋 🖷 Hold 🦨                                                                                                    | 🛛 🏖 🕼 Print Preview     | Messages 📘 🧕      | Person:              | al Setting       |             |        |       |              |           |     |
| ZDOP PO-Dom.OP/M V                                                                                                    | endor 400009 I          | B.K.ENGINEERING V | VORK                 | Doc. Date 2      | 0.04.2020   |        |       |              |           |     |
| Delivery/Invoice Conditions Tex                                                                                                    | ts Address Commu        | nication Partne   | rs A                 | dditional Data 🍃 | Org. Data S | tatus  | Payme | t Processing | Incoterms | ESL |
| Purch. Org.     1000     ESL-Purchase O       Purch. Group     X01     Min-Max Items       Company Code     1000     Electrosteel Ster | rg.<br>els Ltd.         |                   |                      |                  |             |        |       |              |           |     |
|                                                                                                    |                         |                   |                      |                  |             |        |       |              |           |     |
| 🗈 S Itm A I Material                                                                                                    | Short Text              | PO Quantity       | 0                    | C Deliv. Date    | Net Price   | Curr   | Per C | Matl Group   | Plnt      |     |
| △10 MCE121420040006                                                                                                    | GAS ARGON;XL,99.999 P   |                   | 100 <mark>//3</mark> | D 20.04.2020     | 1,000.00    | INR    | 1 M   | 3 1214       | 4000      | 4   |
|                                                                                                    |                         |                   |                      |                  |             | INR    |       |              |           |     |
| < ▶                                                                                                    |                         |                   |                      |                  |             |        |       |              |           |     |
| 9 BBB 186 CII 45                                                                                                    | 7 🖓 🖾                   | Default Value     | s                    |                  | Addl Pla    | inning |       | 6            | 1         |     |
| Ttem 1 [ 10 ] MCE12142004000                                                                                                    | 6 , GAS ARGON;XL, 🔻     |                   |                      |                  |             |        |       |              |           |     |

Step 6: Enter the contract details (if contact available)

| 면 Purchase Order Edit Goto Environment System Help                                                                                                    |    |
|----------------------------------------------------------------------------------------------------|----|
| ▼ ↓ ■ 0 2 2 1 1 1 1 1 1 1 1 1 1 1 1 1 1 1 1 1                                                                                                    |    |
| Create Purchase Order                                                                                                    |    |
| Document Overview On 📋 🖻 Hold 🆆 🕼 🕼 Print Preview 🛛 Messages 🚹 🖗 Personal Setting                                                                                                    |    |
| ZDOP PO-Dom.OP/M       Vendor       400009 B.K.ENGINEERING WORK       Doc. Date       20.04.2020         Delwery/Invoice       Conditions       Texts       Address       Communication       Partners       Additional Data       Org. Data       Status       Payment Processing       Incoterms       ESL data | 1  |
| Purch. Org.1000ESL-Purchase Org.Purch. GroupX01Min-Max ItemsCompany Code1000Electrosteel Steels Ltd.                                                                                                    |    |
|                                                                                                    |    |
| 🗈 S Itm A Stock Segment Reqmit Segment Reqmit No. Requisitioner IM Material Info rec. R., F., T., Purchase Req. Outline ag., Con., RFQ II                                                                                                    | t  |
| ▲ 10 STR1 5300000 □ 120000218 10 Q                                                                                                    |    |
|                                                                                                    |    |
|                                                                                                    |    |
|                                                                                                    |    |
|                                                                                                    | ור |

**Step 7**: Enter the gross price

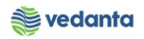

| _            |             |                            |                    |                   |         |              |             |               |             |           |        |        |                   |                |              |             |
|--------------|-------------|----------------------------|--------------------|-------------------|---------|--------------|-------------|---------------|-------------|-----------|--------|--------|-------------------|----------------|--------------|-------------|
| 🖻 <u>P</u> u | rchase Orde | er <u>E</u> dit <u>G</u> o | to En <u>v</u> iro | onment S <u>v</u> | tem     | <u>H</u> elp |             |               |             |           |        |        |                   |                |              |             |
| Ø            |             | •                          | 4 🛛 🕯 🕯            | ا 😒 🖸 🕻           | 3 M I   |              | 000         | 🕄   💥 🗾       | 🕜 🖪         |           |        |        |                   |                |              |             |
| <b>1</b>     | Crea        | te Purchas                 | se Orde            | r                 |         |              |             |               |             |           |        |        |                   |                |              |             |
| Doc          |             | viour On 🗌 🗖               | THE Hold           | A NO              | Drint   | Droviou      | w Morra     | aor 🖪 🚮       | Borronal C  | otting    |        |        |                   |                |              |             |
| Duci         | iment over  |                            | - <u>1</u> Hold    |                   | Phillip | Pleviev      | v Messa     | ges 🛄 🌚       | reisonal St | econg     |        |        |                   |                |              |             |
| ШVZ          | DOP PO-Do   | m.OP/M 🔻                   |                    | Vendor            |         | 4000         | 09 B.K.ENG  | INEERING W    | ORK Doc     | . Date    | 20.0   | 4.2020 |                   |                |              |             |
| 🔁 He         | ader        |                            |                    |                   |         |              |             |               |             |           |        |        |                   |                |              |             |
| <b>P</b>     |             |                            |                    |                   |         |              |             |               |             |           |        |        |                   |                |              |             |
| B            | S Itm       | A Deliv. Date              | Net Price          | Curr.             | Per     | 0            | . Matl Grou | p Pint        | :           | Stor. Loo | cation | Batch  | Stock Segment     | Regmnt Segment | Regmt No     | Requisit    |
|              | △10         | 20.04.2020                 | ) 1,               | 000.00 INR        | 1       | M3           | 1214        | 4000          | 4           | 4CST      |        |        |                   |                | STR1         |             |
|              |             |                            |                    | INR               |         |              |             |               |             |           |        |        |                   |                |              |             |
|              |             | < >                        |                    | 333               |         |              |             |               |             |           |        |        |                   |                |              | 4           |
|              |             |                            |                    | 3888              | D       |              |             | efault Values |             |           |        | A      | ddl Planning      | 6              |              |             |
| _            |             |                            |                    |                   | _       |              |             |               | _           |           |        |        |                   |                |              |             |
| 🟲 Ite        | m           | 1 [ 10 ] MC                | E12142004          | 0006 , GAS A      | RGON;X  | (L, 🔻        |             |               |             |           |        |        |                   |                |              |             |
|              | Material D  | Data Quanti                | ties/Weight        | s Delivery        | Sched   | ule          | Delivery    | Invoice       | Conditions  | s In      | dia    | Texts  | Delivery Address  | Confirmations  | Condition Co |             |
|              |             |                            |                    |                   |         |              |             |               |             |           |        |        |                   |                |              |             |
| Q            | uantity     |                            | 100 M              | 3 Net             |         |              | 100,        | 000.00 IN     | R           |           |        |        |                   |                |              |             |
|              |             |                            |                    |                   |         |              |             |               |             |           |        |        |                   |                |              |             |
|              |             | Condition Re               | ecord              | Analysi           | 5       |              |             |               | <b>*</b> *  | Updat     | e      |        |                   |                |              |             |
|              | Pricing Ele | ements                     |                    |                   |         |              |             |               |             |           |        |        |                   |                |              |             |
|              | I Cn Ty     | Name                       |                    | Amount            |         | Crcy         | per U.      | Condition V   | /alue       | Curr.     | Status | Num    | ATO/MTS Component | OUn (          | Con Un       | Condition V |
|              | PBXX        | Gross Price                |                    | 1,0               | 00.00   | INR          | 1 M3        | 10            | 00,000.00   | INR       |        | 1      |                   | МЗ             | 1 M3         |             |
|              | ZCNV        | Conversion Cha             | arge/Qt            |                   | 0.00    | INR          | 1 M3        |               | 0.00        | INR       |        | 1      |                   | M3             | 1 M3         |             |
|              |             | Gross Price                |                    | 1,0               | 00.00   | INR          | 1 M3        | 10            | 00,000.00   | INR       |        | 1      |                   | M3             | 1 M3         |             |
|              |             | Sub Total Afte             | r Disc             | 1,0               | 00.00   | INR          | 1 M3        | 10            | 00,000.00   | INR       |        | 1      |                   | M3             | 1 M3         |             |
|              |             | Sub Total with             | Pkg.&              | 1,0               | 00.00   | INR          | 1 M3        | 10            | 00,000.00   | INR       |        | 1      |                   | M3             | 1 M3         |             |
|              | NAVS        | Non-Deductible             | e Tax              |                   | 0.00    | INR          |             |               | 0.00        | INR       |        | 0      |                   |                | 0            |             |

Step 8: Click on invoice tab and enter tax code.

| ¢        | <u>P</u> urchase C | Order   | <u>E</u> dit <u>G</u> ot | o En <u>v</u> ironment | Syst           | em <u>I</u> | <u>I</u> elp |              |                  |                |        |                  |                |               |
|----------|--------------------|---------|--------------------------|------------------------|----------------|-------------|--------------|--------------|------------------|----------------|--------|------------------|----------------|---------------|
| C        |                    |         | •                        | ⊲ 🔲   😋 🙆 (            | 🔉 I 🗳          |             | 3   3        | 340.02       | 🕱 🗾   🔞 📮        | 1              |        |                  |                |               |
| 1        | 🤊 🔒 Cr             | eate    | e Purchas                | e Order                |                |             |              |              |                  |                |        |                  |                |               |
| C        | Document C         | vervie  | ew On 🕴 🗋                | 🖷 Hold 🚰               | <b>&amp;</b> 6 | Print P     | review       | Message      | s 🚺 👼 Personal   | Setting        |        |                  |                |               |
| E        | ZDOP PO            | -Dom    | .OP/M 🔻                  | Vend                   | lor            | [           | 40000        | 9 B.K.ENGIN  | EERING WORK Do   | oc. Date 20.0  | 4.2020 |                  |                |               |
|          | Header             |         |                          |                        |                |             |              |              |                  |                |        |                  |                |               |
|          | 🗟 S Itm            | Α       | Deliv. Date              | Net Price              | Curr           | Per         | 0            | Matl Group   | Pint             | Stor. Location | Batch  | Stock Segment    | Reqmnt Segment | Regmt No.     |
|          | 10                 |         | 20.04.2020               | 1,000.00               | DINR           | 1           | M3           | 1214         | 4000             | 4CST           |        |                  |                | STR1          |
|          |                    |         |                          |                        | INR            |             |              |              |                  |                |        |                  |                |               |
|          |                    |         |                          |                        | INR            |             |              |              |                  |                |        |                  |                |               |
|          |                    |         |                          |                        | INR            |             |              |              |                  |                |        |                  |                |               |
|          |                    |         |                          |                        | INR            |             |              |              |                  |                |        |                  |                |               |
|          |                    |         | 4.5                      |                        | INR            |             |              |              |                  |                |        |                  |                |               |
|          |                    |         | 4 1                      |                        |                |             |              |              |                  |                |        |                  |                |               |
|          |                    |         | t a r                    |                        | <b>F</b> 🗟 (   |             |              | Defa         | ault Values      |                | Ac     | ldl Planning     | 6              |               |
| <b>P</b> | Item               |         | 1 [ 10 ] MCE             | E121420040006,         | gas ar         | GON;XL      | , 🔻          |              |                  |                |        |                  |                |               |
|          | Mater              | rial Da | ta Quantit               | ies/Weights D          | elivery S      | Schedul     | e            | Delivery / 1 | invoice Conditio | ons India      | Texts  | Delivery Address | Confirmations  | Condition Co. |
|          | _                  |         | -                        |                        |                |             |              |              |                  |                |        |                  |                |               |
|          | ✓ Inv. Re          | ceipt   |                          |                        |                |             | Ta           | x Code       | 1A Tax           | (es            |        |                  |                |               |
|          | 🗌 Final In         | voice   |                          |                        |                |             |              |              |                  |                |        |                  |                |               |
|          | GR-Bsd             | IV      |                          |                        |                |             |              |              |                  |                |        |                  |                |               |
|          | DP Categ           | ory     |                          |                        | •              |             |              |              |                  |                |        |                  |                |               |
|          |                    |         |                          |                        |                |             |              |              |                  |                |        |                  |                |               |

**Step-9:** Click on the ESL tab to enter the NFA number

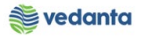

| 👼 🖌 Ci                                                                                                    | reate Purchas                                                                                                    | e Order                                                                                                    |                 |                                                                                                    |                                                                                                    |                |                             |                                           |                  |                 |              |            |                       |                        |
|----------------------------------------------------------------------------------------------------|----------------------------------------------------------------------------------------------------|----------------------------------------------------------------------------------------------------|-----------------|----------------------------------------------------------------------------------------------------|----------------------------------------------------------------------------------------------------|----------------|-----------------------------|-------------------------------------------|------------------|-----------------|--------------|------------|-----------------------|------------------------|
| Document (                                                                                                    | Overview On 🔰 🗋                                                                                                    | 🖷 Hold 🇀 🎡 🕼                                                                                                    | DPrint Prev     | view M                                                                                                    | essages 🔢 🍯                                                                                                    | Personal Setti | ting                        |                                           |                  |                 |              |            |                       |                        |
| ZDOP PO                                                                                                    | O-Dom.OP/M 🔻                                                                                                    | Vendor                                                                                                    | 40              | 0009 B.K.                                                                                                    | ENGINEERING V                                                                                                    | /ORK Doc. D    | Date 20.04                  | 4.2020                                    |                  |                 |              |            |                       |                        |
| 🔁 Header                                                                                                    |                                                                                                    |                                                                                                    |                 |                                                                                                    |                                                                                                    |                |                             |                                           |                  |                 |              |            | Material E            | Data                   |
|                                                                                                    | n A Delix Data                                                                                                    | Nat Drica                                                                                                    | Der             | o Moti c                                                                                                    | Croup Dist                                                                                                    | Cto            | ar Location (               | Datch Cto                                 | de Cogmont       | Deamot Cogmont  | Doget No.    | Dequisitio | Quantitie<br>Delivery | s/ weights<br>Schedule |
| △ 10                                                                                                    | 20.04.2020                                                                                                    | 1,000.00 INR                                                                                                    | 1 1             | 43 1214                                                                                                    | 4000                                                                                                    | 4CS            | ST                          | Batch Sto                                 | ck segment       | Reqninc Segmenc | STR1         | Requisitio | Delivery              |                        |
|                                                                                                    |                                                                                                    | INR                                                                                                    |                 |                                                                                                    |                                                                                                    |                |                             |                                           |                  |                 |              |            | Invoice     Condition |                        |
|                                                                                                    |                                                                                                    | INR                                                                                                    |                 |                                                                                                    |                                                                                                    |                |                             |                                           |                  |                 |              |            | India                 | 15                     |
|                                                                                                    |                                                                                                    | INR                                                                                                    |                 |                                                                                                    |                                                                                                    |                |                             |                                           |                  |                 |              |            | Texts                 |                        |
|                                                                                                    | 1 1                                                                                                    | INR                                                                                                    |                 |                                                                                                    |                                                                                                    |                |                             |                                           |                  |                 |              | 4 1        | Delivery /            | Address                |
|                                                                                                    |                                                                                                    |                                                                                                    | (ff)            |                                                                                                    | Default Value                                                                                                    | •              |                             | Addl Di-                                  | anning           | A               |              |            | Contirmat             | i Control              |
|                                                                                                    |                                                                                                    |                                                                                                    |                 |                                                                                                    |                                                                                                    | •              |                             | Audi Pic                                  |                  |                 |              |            | Retail                |                        |
| 吉 Item                                                                                                    | 1 [ 10 ] MCE                                                                                                    | 121420040006 , GAS AF                                                                                                    | GON;XL,         | ▼ ▲                                                                                                    |                                                                                                    |                |                             |                                           |                  |                 |              |            | Incoterm              | s                      |
| Mate                                                                                                    | erial Data 🛛 Quantiti                                                                                                    | es/Weights Delivery                                                                                                    | Schedule        | Deliver                                                                                                    | ry Invoice                                                                                                    | Conditions     | India                       | Texts Deli                                | ivery Address    | Confirmations   | Condition Co |            | ESL data              |                        |
|                                                                                                    | invoice<br>di IV<br>seor<br>se Order Edit                                                                                                    | <u>G</u> oto Environment<br>- ↓ ■   � �                                                                                                    | S <u>v</u> ster | Tax Code<br>m <u>H</u> el                                                                                                    | e [14]<br>p<br>  22 12 42                                                                                                    | Taxes          |                             |                                           |                  |                 |              |            |                       |                        |
| Pinal Ir<br>GR-Bss<br>DI Cotor<br>Qurchass<br>Qurchass                                                                                                    | d IV<br>d IV<br>se Order Edit<br>Create Purch<br>at Overview On<br>PO-Dom.OP/M ~                                                                                                    | <u>Goto</u> Environment                                                                                                    | Syster          | Tax Code                                                                                                    | e 1A<br>p<br>  2 1 4 4                                                                                                    | Taxes          | Personal Set                | tting<br>Date 20.                         | 04.2020          |                 |              |            |                       |                        |
| Purchase     Document     Document     Document     Document     Document                                                                                                    | d IV<br>d IV<br>se Order Edit<br>Create Purch<br>at Overview On<br>PO-Dom.OP/M •                                                                                                    | Goto Environment<br>↓ □ ↓ ⓒ ⓓ<br>mase Order<br>□ ₱ Hold ≦ □<br>Venc                                                                                                    | Syster          | Tax Code<br>m Help<br>M M M<br>Print Prev<br>40                                                                                                    | e 1A<br>P<br>  2 1 4 4<br>//ew Messa<br>0009 B.K.ENG                                                                                                  | Taxes          | Personal Set                | tting<br>Date 20.                         | 04.2020          |                 |              |            |                       |                        |
| Purchas     Qurchas     Q     | tecept ,<br>invoice ,<br>d IV<br>se Order Edit<br>Create Purch<br>it Overview On PO-Dom.OP/M ~                                                                                                    | Goto Environment<br>√ □ □ ℃ ↔<br>Passe Order<br>□ □ □ □ Hold ↔<br>Venc<br>te Net Price                                                                                                    | Syster          | Tax Code m Hel Print Prev 40 Per C                                                                                                    | e IA p iew Messa 0009 B.K.ENG D Matl Group                                                                                                    | Taxes          | Personal Set                | tting<br>Date 20.<br>tor. Location        | 04.2020          | Stock Segment   | Regmnt Se    | gment      | Reqmt No.             | Requisitio             |
| Purchas     Purchas     Do Correct     Do Correct     Do Corr     | tecept<br>invoice<br>d IV<br>se Order Edit<br>Create Purch<br>it Overview On<br>PO-Dom.OP/M ~<br>Itm A Deliv. Da<br>20.04.2                                                                                                    | Goto     Environment       ↓     ↓       ↓     ↓       ↓     ↓       ↓     ↓       ↓     ↓       ↓     ↓       ↓     ↓       ↓     ↓       ↓     ↓       ↓     ↓       ↓     ↓       ↓     ↓       ↓     ↓       ↓     ↓       ↓     ↓       ↓     ↓       ↓     ↓       ↓     ↓       ↓     ↓       ↓     ↓       ↓     ↓       ↓     ↓       ↓     ↓       ↓     ↓       ↓     ↓       ↓     ↓       ↓     ↓       ↓     ↓       ↓     ↓       ↓     ↓       ↓     ↓       ↓     ↓       ↓     ↓       ↓     ↓       ↓     ↓       ↓     ↓       ↓     ↓       ↓     ↓       ↓     ↓       ↓     ↓       ↓     ↓       ↓     ↓       ↓     ↓       ↓     ↓ <tr< td=""><td>Syster</td><td>Tax Code m Help Print Prev 40 Per Q</td><td>e IA p p iew Messa 0009 B.K.ENG 0 Matl Group I3 1214</td><td>Taxes</td><td>Personal Set<br/>ORK Doc.</td><td>tting<br/>Date 20.<br/>tor. Location<br/>CST</td><td>04.2020</td><td>Stock Segment</td><td>Regmnt Se</td><td>egment</td><td>Reqmt No.<br/>STR1</td><td>Requisitio</td></tr<> | Syster          | Tax Code m Help Print Prev 40 Per Q                                                                                                    | e IA p p iew Messa 0009 B.K.ENG 0 Matl Group I3 1214                                                                                                  | Taxes          | Personal Set<br>ORK Doc.    | tting<br>Date 20.<br>tor. Location<br>CST | 04.2020          | Stock Segment   | Regmnt Se    | egment     | Reqmt No.<br>STR1     | Requisitio             |
| Purchas     Purchas     Do Correct     Do Correct     Do Corr     | Invoice<br>and IV<br>and IV<br>and I | Goto       Environment                                                                                                    | Syster          | Tax Code m Help Print Prev 40 Per C L N                                                                                                    | e IA p p iew Messa 0009 B.K.ENG 0 Matl Group I3 1214                                                                                                  | Taxes          | Personal Set                | tting<br>Date 20.<br>tor. Location<br>CST | 04.2020          | Stock Segment   | Regmnt Se    | egment     | Reqmt No.<br>STR1     | Requisitio             |
| Purchase     Purchase     Purchase     Do Correct     Do Correct     Do Corr     | Invoice<br>invoice<br>d IV<br>se Order Edit<br>Create Purch<br>it Overview On<br>PO-Dom.OP/M_ ~<br>itm A Deliv. Da<br>20.04.2                                                                                                    | Goto       Environment                                                                                                    | Syster          | Tax Code m Hel Print Prev 40 Per C                                                                                                    | e IA p p iew Messa 0009 B.K.ENG 0 Matl Group 13 1214                                                                                                  | Taxes          | Personal Set                | tting<br>Date 20.<br>tor. Location<br>CST | 04.2020          | Stock Segment   | Regmit Se    | gment      | Reqmt No.<br>STR1     | Requisitio             |
| Purchase     Purchase     Purchase     Purchase     Do Correct     Do Correct     Do Corret     | invoice<br>invoice<br>di TV<br>accordent Edit<br>Create Purch<br>it Overview On<br>PO-Dom.OP/M                                                                                                    | Goto       Environment         Image: Conder         Image: Conder                                                                     | Syster          | Tax Code m Help The Print Prev 40 Print Prev 40 Print Prev                                                                                                    | e 1A<br>p<br>l 2 1 1 1<br>iew Messa<br>0009 B.K.ENG<br>0 Matl Group<br>13 1214                                                                        | Taxes          | Personal Set                | tting<br>Date 20.<br>tor. Location<br>CST | 04.2020          | Stock Segment   | Reqmit Se    | gment      | Regmt No.<br>STR1     | Requisitio             |
| Purchase     Purchase          | invoice<br>invoice<br>d TV<br>asso Order Edit<br>Create Purch<br>it Overview On<br>PO-Dom.OP/M                                                                                                    | Goto       Environment         Image: Conder         Image: Conder                                                                     | Syster          | m Heli<br>Ma Ma<br>Print Prev<br>40<br>Per C                                                                                                    | e 1A<br>p<br>l 2 1 1 1<br>iew Messa<br>0009 B.K.ENG<br>0 Matl Group<br>13 1214                                                                        | Taxes          | Personal Set                | tting<br>Date 20.<br>tor. Location<br>CST | 04.2020<br>Batch | Stock Segment   | Reqmit Se    | egment     | Regmt No.<br>STR1     | Requisitio             |
| Purchas     Purchas     Purchas     Purchas     Document     Document     Docu     | invoice<br>invoice<br>d TV<br>association<br>se Order Edit<br>Create Purch<br>it Overview On<br>PO-Dom.OP/M                                                                                                    | Goto       Environment         Image: Conder         Image: Conder                                                                     | Syster          | m Heli                                                                                                    | e 1A<br>p<br>l 2 1 1 1<br>iew Messa<br>0009 B.K.ENG<br>0 Matl Group<br>13 1214                                                                        | Taxes          | Personal Set                | tting<br>Date 20.<br>tor. Location<br>CST | 04.2020          | Stock Segment   | Reqmit Se    | rgment     | Reqmt No.<br>STR1     | Requisitio 1           |
| Purchass Purchass Pu | invoice<br>invoice<br>d IV<br>se Order Edit<br>Create Purch<br>it Overview On<br>PO-Dom.OP/M_ ~<br>itm A Deliv. Da<br>20.04.2<br>itm A Deliv. Da<br>20.04.2                                                                                                    | Goto       Environment         Image: Order         Image: Order                                                                                         | Syster          | m Hell                                                                                                    | e IA p p iew Messa 0009 B.K.ENG 0 Matl Group I3 1214 D                                                                                                | Taxes          | Personal Set                | tting<br>Date 20.<br>tor. Location<br>CST | 04.2020<br>Batch | Stock Segment   | Regmt Se     | egment     | Reqmt No.<br>STR1     | Requisito 1            |
| Purchas     Purchas     Purchas     Purchas     Purchas     Document     Document     Docum     | tecept<br>invoice<br>d IV<br>se Order Edit<br>Create Purch<br>it Overview On<br>PO-Dom.OP/M                                                                                                    | Goto         Environment <td>Syster</td> <td>m Heli<br/>m Heli<br/>m Reint Prev<br/>40<br/>Print Prev<br/>40</td> <td>e IA p p iew Messa 0009 B.K.ENG 0 Matl Group I3 1214  D</td> <td>Taxes</td> <td>Personal Set</td> <td>tting<br/>Date 20.<br/>tor. Location<br/>CST</td> <td>04.2020<br/>Batch</td> <td>Stock Segment</td> <td>Regmt Se</td> <td>egment</td> <td>Reqmt No.<br/>STR1</td> <td>Requisitio</td>                                                                                                    | Syster          | m Heli<br>m Heli<br>m Reint Prev<br>40<br>Print Prev<br>40                                                                                                    | e IA p p iew Messa 0009 B.K.ENG 0 Matl Group I3 1214  D                                                                                               | Taxes          | Personal Set                | tting<br>Date 20.<br>tor. Location<br>CST | 04.2020<br>Batch | Stock Segment   | Regmt Se     | egment     | Reqmt No.<br>STR1     | Requisitio             |
| Purchas     Purchas     P     | invoice<br>invoice<br>d TV<br>and<br>se Order Edit<br>Create Purch<br>it Overview On<br>PO-Dom.OP/M_ ~<br>itm A Deliv. Da<br>20.04.2<br>itm A Deliv. Da<br>20.04.2<br>itm A Deliv. Da<br>20.04.2<br>itm A Deliv. Da<br>20.04.2<br>itm A Deliv. Da                                                                                                    | Goto       Environment         Image: Conder         Image: Conder                                                                     | Syster          | m Heli<br>Ma Ma<br>Print Prev<br>40<br>Per (<br>Ma Ma<br>40<br>Port (<br>Ma Ma<br>40<br>Port (<br>Ma Ma Ma<br>40<br>Port (<br>Ma Ma Ma Ma Ma Ma Ma Ma Ma Ma Ma Ma Ma M | e IA  p  iew Messa 0009 B.K.ENG 0 Matl Group 13 1214  D Matl Group 13 1214  D Matl Group 13 1214  D Matl Group 14 14 14 14 14 14 14 14 14 14 14 14 14 | Taxes          | Personal Set ORK Doc. St 4C | tting<br>Date 20.<br>tor. Location<br>CST | 04.2020<br>Batch | Stock Segment   | Regmnt Se    | egment     | Reqmt No.<br>STR1     | Requisitio 1           |

Step-10: Click on deliver/invoice under header tab to map payment condition

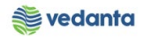

| Purchase Order   | <u>E</u> dit <u>G</u> o | to En <u>v</u> ironm | nent S <u>v</u> st | em <u>H</u> elp |             |                 |                |           |               |                   |           |              |
|------------------|-------------------------|----------------------|--------------------|-----------------|-------------|-----------------|----------------|-----------|---------------|-------------------|-----------|--------------|
| Ø                | •                       | a 😐 i 😋 (            | 🛛 🖓 I 🖓            |                 | 0002        | )   🛒 🔁   😮 📭   |                |           |               |                   |           |              |
|                  |                         |                      |                    |                 |             |                 |                |           |               |                   |           |              |
| 👼 🖬 Create       | Purchas                 | se Order             |                    |                 |             |                 |                |           |               |                   |           |              |
| Document Overvie | w On 🕴 🗋                | 🕂 Hold 🔓             | i   🏖 🗗            | Print Previev   | Message     | es 🚺 🔞 Personal | Setting        |           |               |                   |           |              |
| ZDOP PO-Dom      | OP/M 🔻                  | v                    | /endor             | 4000            | 9 B.K.ENGIN | EERING WORK Do  | oc. Date 20.0  | 04.2020   |               |                   |           |              |
| Delivery/Inv     | roice Con               | ditions Tex          | xts Add            | ress Com        | munication  | Partners Add    | litional Data  | Org. Data | Status P      | ayment Processing | ncoterms  | ESL data     |
|                  |                         |                      |                    |                 |             |                 |                |           |               |                   |           |              |
| Payment Terms    | CR03                    | <u></u>              |                    |                 | Currency    | INR             |                |           |               |                   |           |              |
| Payment in       | 0                       | lays                 | 8                  |                 | Exchange Ra | te 1.00000      | Fixed E        | xch.Rate  |               |                   |           |              |
| Payment in       |                         | ave                  | 4                  |                 |             |                 |                |           |               |                   |           |              |
| Payment in       |                         | lays                 | •                  |                 |             |                 |                |           |               |                   |           |              |
| Payment in       |                         | lays net             |                    |                 |             |                 | GR Mes         | sage      |               |                   |           |              |
|                  |                         |                      |                    |                 |             |                 |                |           |               |                   |           |              |
|                  |                         |                      |                    |                 |             |                 |                |           |               |                   |           |              |
|                  |                         |                      |                    |                 |             |                 |                |           |               |                   |           |              |
|                  |                         |                      |                    |                 |             |                 |                |           |               |                   |           |              |
|                  |                         |                      |                    |                 |             |                 |                |           |               |                   |           |              |
|                  |                         |                      |                    |                 |             |                 |                | -         |               |                   |           |              |
| 🗈 S Itm A        | Deliv. Date             | Net Price            | Curr               | Per O           | Matl Group  | Plnt            | Stor. Location | Batch     | Stock Segment | Regmnt Segment    | Regmt No. | Requisitio 🎞 |
| △ 10             | 20.04.2020              | 1,00                 | 0.00 INR           | 1 M3            | 1214        | 4000            | 4CST           |           |               |                   | STR1      |              |
|                  |                         |                      | INR                |                 |             |                 |                |           |               |                   |           | •            |
|                  | 4 1                     |                      |                    |                 |             |                 |                |           |               |                   |           | 4 F          |
|                  | 186                     |                      | <b>7 7 7</b>       | 5               | Def         | ault Values     |                | A         | ddl Planning  | <b>1</b>          |           |              |
|                  |                         |                      |                    |                 |             |                 |                |           |               | _                 |           |              |
| 🝋 Item           | 1 [ 10 ] MO             | E12142004000         | 6 . GAS AR         | SON:XL 🔻        |             |                 |                |           |               |                   |           |              |
|                  | 1                       |                      |                    |                 |             |                 |                |           |               |                   |           |              |

### **Step 11 :** Click on save button

| <sup>글</sup> <u>P</u> urchase Order <u>E</u> dit <u>G</u> oto En <u>v</u> iro | nment S <u>y</u> stem | <u>H</u> elp |            |                     |          |         |        |                   |             |          |      |              |   |
|-------------------------------------------------------------------------------|-----------------------|--------------|------------|---------------------|----------|---------|--------|-------------------|-------------|----------|------|--------------|---|
| Ø 🔄 🔹 🖉                                                                       | ) 🕢 🚷 I 🚨 🕅 I         | 18   X       | 1008       | )   🐹 🗾   🕜 🖪       |          |         |        |                   |             |          |      |              |   |
| Create Purchase Order                                                         | r                     |              |            |                     |          |         |        |                   |             |          |      |              |   |
| Document Overview On 🛛 🗋 🖷 Hold                                               | 🖧   🏖 🖓 Print         | Preview      | Messag     | es 📘 🚭 Personal Se  | tting    |         |        |                   |             |          |      |              |   |
| ZDOP PO-Dom.OP/M 🔻                                                            | Vendor                | 400009       | 9 B.K.ENGI | EERING WORK Doc.    | Date     | 20.0    | 1.2020 |                   |             |          |      |              |   |
| Header                                                                        |                       |              |            |                     |          |         |        |                   |             |          |      |              |   |
| B S Itm A I Material                                                          | Short Text            |              | PO Qua     |                     | eliv Dat | e Net   | Price  | Curr Per          | O Matl Grou | in Plnt  |      | Stor 1       | - |
| △ 10 MCE121420040006                                                          | GAS ARGON;XL          | ,99.999      | P.         | 100 M3 D 20         | .04.20   | 20      | 1,00   | 00.00 INR 1       | M3 1214     | 4000     |      | 4CST         |   |
|                                                                               |                       |              |            |                     |          |         |        | INR               |             |          |      | ·            | • |
|                                                                               |                       |              | De         | fault Values        |          |         | A      | ddl Planning      |             | <b>a</b> |      |              |   |
| Delivery Schedule Delivery                                                    | Invoice Conditio      | ns           | India T    | exts Delivery Addre | ess      | Confirm | ations | Condition Control | Retail      | ncoterms | ESL  | data 💶 🕨     | 7 |
| Quantity 100 M                                                                | 3 Net                 |              | 100,0      | 00.00 INR           |          |         |        |                   |             |          |      |              |   |
| Condition Record                                                              | Analysis              |              |            | <b>**</b>           | Updat    | e       |        |                   |             |          |      |              |   |
| Pricing Elements                                                              |                       |              |            |                     |          |         |        |                   |             |          |      |              |   |
| I Cn Ty Name                                                                  | Amount                | Crcy         | per U      | Condition Value     | Curr.    | Status  | Num    | ATO/MTS Component | . 0         | Un CCon. | . Un | Condition Va |   |
| PBXX Gross Price                                                              | 1,000.00              | INR          | 1 M3       | 100,000.00          | INR      |         | 1      |                   | M           | 3        | 1 M3 |              |   |
| ZCNV Conversion Charge/Qt                                                     | 0.00                  | INR          | 1 M3       | 0.00                | INR      |         | 1      |                   | M           | 3        | 1 M3 |              |   |
| Gross Price                                                                   | 1,000.00              | INR          | 1 M3       | 100,000.00          | INR      |         | 1      |                   | M           | 3        | 1 M3 |              |   |

PO Document generated

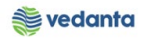

| ¢        | Purchase O | )rder Edit Goto B       | Environment System      | Help         |                |              |              |      |                | -     |
|----------|------------|-------------------------|-------------------------|--------------|----------------|--------------|--------------|------|----------------|-------|
| Ø        |            | - √ 4                   | C C 😪 📮 🖬 (             |              | 21   🛒 🗾   🎯   |              |              |      |                |       |
| 1        | 📕 Cre      | eate Purchase Oi        | rder                    |              |                |              |              |      |                |       |
| D        | ocument O  | verview On 🛛 🗋 🖷        | Hold 🔓 🛛 🔞 Print Prev   | iew Messages | 🚺 👹 Personal S | etting       |              |      |                |       |
| E        | NB Stand   | ard PO                  | Vendor                  |              |                | Doc. Date 20 | .04.2020     |      |                |       |
|          | Header     |                         |                         |              |                |              |              |      |                |       |
|          | 🕏 S Itm    | A Short Text            | PO Quantity             | O C Deliv. I | Date Net Price | Curr Per     | O Matl Group | Plnt | Stor. Location | Batch |
|          |            |                         |                         |              |                |              |              |      |                |       |
|          |            |                         |                         |              |                |              |              |      |                |       |
|          |            |                         |                         |              |                |              |              |      |                |       |
|          |            |                         |                         |              |                |              |              |      |                |       |
|          |            |                         |                         |              |                |              |              |      |                |       |
|          |            |                         |                         |              |                |              |              |      |                |       |
|          |            |                         |                         |              |                |              |              |      |                |       |
|          |            |                         |                         |              |                |              |              |      |                |       |
|          |            |                         |                         |              |                |              |              |      |                |       |
|          |            |                         |                         |              |                |              |              |      |                |       |
|          |            |                         |                         |              | 6 h k k        |              |              |      |                |       |
|          | y Pe       | yey lugot lué           | i <b>d V</b> Per V      |              | erault Values  |              | Addi Plan    | ning |                |       |
| <b>P</b> | Item       | 1 New Item              |                         | ▼ ▲ ▼        | ]              |              |              |      |                |       |
|          | PO-Dom.OP  | /MA Spares created unde | er the number 470000005 | 6            |                | SA           | 7            |      |                | Þ     |

# 1.6 Purchase Order Release

### a) Definition and Prerequisites

### PO will be released as per DOA

b) Menu Path and Transaction code

| SAP S/4 HANA menu | SAP Menu->Logistics $\rightarrow$ Materials Management $\rightarrow$ Purchasing $\rightarrow$ Purchase Order $\rightarrow$ Release $\rightarrow$ Individual Release |
|-------------------|----------------------------------------------------------------------------------------------------|
| Transaction code  | ME29N                                                                                                    |

### c) Responsibility

**DOA Approvers** 

d) Screen capture/ Process

**Step 1:** Click on other document and enter the purchase order to be released.

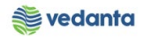

| 년 Purchase Order Edit Goto Environment System Help                                                                      |
|----------------------------------------------------------------------------------------------------|
|                                                                                                    |
| Release PO-Dom.OP/MA Spares 4700000053                                                                                  |
| Document Overview On 🛛 🌮 🖻 🖧 🛛 🚯 Print Preview 🛛 Messages 🚹 🔞 Personal Setting                                          |
| Terr ZDOP PO-Dom.OP/M 4700000053 Vendor 400009 B.K.ENGINEERING WORK Doc. Date 13.04.2020                                |
| E 🖙 Select Document 🛛 Address Communication Partners Additional Data Org. Data Status Release strategy Payment Processi |
| Pur. Order   • Pur. Order   • Pur. Order   • Purch. Requisition   EGY Code Description Sta Rel 07 Level 1 Rel OTHR2     |
|                                                                                                    |
| S. Itm A I Maternal Short lext PO Quantry O C Delv. Date Net Price Curr Per O Mati Group Pint S                         |
|                                                                                                    |
|                                                                                                    |
|                                                                                                    |

### **Step 2**: Click on the release sign

| 며 Purchase Order Edit Goto Environment System Help                                                                                                    |    |
|----------------------------------------------------------------------------------------------------|----|
| 🖉 🗌 🖉 🚱 😫 🖕 🖓 😫 🗳 🖄 👹 👹 💭 💭 👘 🔛 🗸 👻                                                                                                    |    |
| Release PO-Dom.OP/MA Spares 4700000056                                                                                                    |    |
| Document Overview On 🛛 🌮 🛱 🖧 🛛 🖓 Print Preview 🛛 Messages 📘 🚳 Personal Setting                                                                                                    |    |
| Image: Status       Vendor       400009 B.K.ENGINEERING WORK       Doc. Date       20.04.2020         Delwery/Invoice       Conditions       Texts       Address       Communication       Partners       Additional Data       Org. Data       Status       Release strategy       Payment Processi       Image: Conditions                                                                                                    |    |
| Release group     RG     ESL PO REL. STRATEGY     Code     Description     Sta     Rel.       Release Strategy     Y7     DOPO <= 5 Cr.                                                                                                    |    |
|                                                                                                    |    |
|                                                                                                    |    |
| 🗄 S Itm A I Material Short Text PO Quantity O C Deliv. Date Net Price Curr Per O Mati Group Pht Stor. I                                                                                                    | L( |
| 10 MCE121420040006 GAS ARGON;XL,99.999 P. 100 M3 D 20.04.2020 1,000.00 INR 1 M3 1214 4000 4CST                                                                                                    | -  |
|                                                                                                    | •  |
| Image: Second second second |    |

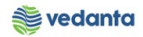

| 다 Purchase Order Edit Goto Environment System Help                                                                                                    |
|----------------------------------------------------------------------------------------------------|
|                                                                                                    |
|                                                                                                    |
| Release PO-Dom.OP/MA Spares 4700000056                                                                                                    |
| Document Overview On 🛛 🌮 🛱 🏜 🏾 🏧 🔀 Print Preview 🛛 Messages 🔳 👼 Personal Setting                                                                                                    |
| TOOP PO-Dom.OP/M Vendor 400009 B.K.ENGINEERING WORK Doc. Date 20.04.2020                                                                                                    |
| Delivery/Invoice Conditions Texts Address Communication Partners Additional Data Org. Data Status Release strategy Payment                                                                                                    |
| Release group       RG       ESL PO REL. STRATEGY       Code       Description       StaRel         Release Strategy       Y7       DOPO <= 5 Cr.       07       Level 1 Rel OTHR2       ✓       🐼         Release indicator       G       Released       Image: Code Description       StaRel       Image: Code Description       StaRel                                                                                                    |
|                                                                                                    |
| B       S Itm       A       I       Material       Short Text       PO Quantity       O C Deliv. Date       Net Price       Curr Per       O Matl Group       Pint                                                                                                    |
| Image: Instant Control of Control of Contro of Contro of Control of Control of Control of Control of Control |
|                                                                                                    |
|                                                                                                    |
|                                                                                                    |
| Hem 1 [ 10 ] MCE121420040006 , GAS ARGON;XL,▼                                                                                                    |
| Material Data Quantities/Weights Delivery Schedule Delivery Invoice Conditions India Texts Delivery Address Confirmations Conc                                                                                                    |
|                                                                                                    |
| Material group     1214     IUID-Relevant     Revision level                                                                                                    |
|                                                                                                    |
| Supplier Mat. No. EAN/UPC                                                                                                    |
| Supplier Mat. No.     EAN/UPC       Supplier Subrange     Infollodate                                                                                                    |

Step 3: Click on save button

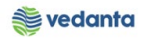

| 「マ Purchase Order Edit Goto Environme                                                                                         | nt System Help                                                                                                    |                         |                       |              |                |               |               |
|----------------------------------------------------------------------------------------------------|----------------------------------------------------------------------------------------------------|-------------------------|-----------------------|--------------|----------------|---------------|---------------|
|                                                                                                    | And System Help                                                                                                    | ዮ የ የ በ                 | <b>T</b> I Ø <b>R</b> |              |                |               |               |
|                                                                                                    |                                                                                                    |                         |                       |              |                |               |               |
| PO-Dom.OP/MA Spares 4                                                                                                    | 700000056 Crea                                                                                                    | ted by MM_S             | SUPPORT               |              |                |               |               |
| Document Overview On 🛛 🎾 📸 🆓 🖗                                                                                                | Print Preview Messages                                                                                                    | 📘 🚭 Personal :          | Setting               |              |                |               |               |
| DOP PO-Dom.OP/M 	4700000056 Ve                                                                                                | endor 400009                                                                                                    | B.K.ENGINEERING         | WORK Doc. Date        | 20.04.2020 🛆 |                |               |               |
| Delivery/Invoice Conditions Text                                                                                              | s Address Commu                                                                                                    | unication Partn         | ers Additional Data   | Org. Data    | Status Rele    | ase strategy  | Payment Proce |
| Release group     RG     ESL PO REL.       Release Strategy     Y7     DOPO <= 5 G       Release indicator     G     Released | GTRATEGY Code Descr<br>07 Level                                                                                                    | iption 1<br>1 Rel OTHR2 | Sta                   |              |                |               |               |
|                                                                                                    |                                                                                                    |                         |                       |              |                |               |               |
| B S. Itm A I Material                                                                                                    | Short Text                                                                                                    | PO Quantity             | O C Deliv. Date       | Net Price    | Curr Per       | O Matl Group  | Pint          |
| 10 MCE121420040006                                                                                                    | GAS ARGON;XL,99.999 P                                                                                                    |                         | 100 M3 D 20.04.2020   | 1,000.00     | INR 1          | M3 1214       | 4000          |
|                                                                                                    |                                                                                                    |                         |                       |              |                |               |               |
|                                                                                                    | te d                                                                                                    |                         |                       | Addl Pl      | anning         |               |               |
| Item 1 [ 10 ] MCE121420040006                                                                                                 | 5 , GAS ARGON;XL,                                                                                                    |                         | Conditions India      | Devits De    | livery Address | Confirmations | Condition     |
| Material group 1214 IUII<br>Supplier Mat. No.                                                                                 | Derivery Schedule Derivery Schedule Derivery Sch | evision level           |                       |              | avery Address  | Commedons     | Condidion     |
| Batch                                                                                                    | Su                                                                                                    | ipplier Batch           |                       |              | <b>√</b> Infol | Jpdate        |               |
| PO-Dom.OP/MA Spares 4700000056 changed                                                                                        |                                                                                                    |                         | 2                     | 20 C         |                |               |               |

# 1.7 Gate Entry

### a) Definition and Prerequisites

Once PO is released and upon arrival of material, gate entry is done.

| b) Menu Path and Transacti | ion code |
|----------------------------|----------|
|----------------------------|----------|

| SAP S/4 HANA menu | N/A   |
|-------------------|-------|
| Transaction Code  | ZM023 |

c) Responsibility Security – Gate Entry team

d) Screen Capture/ Process Steps Step 1: Click on gate entry

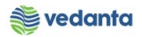

| 🖙 S <u>y</u> stem <u>H</u> elp |                                                              |
|--------------------------------|--------------------------------------------------------------|
| Ø                              | ▼ 4 🔲   ♦ 🚱 😫   📇 🛗 🛃 12 12 12 12 12 12 12 12 12 12 12 12 12 |
| ECL Cata Entra                 |                                                              |
| ESL Gate Entry                 |                                                              |
|                                |                                                              |
|                                |                                                              |
|                                | Create Gate Entry                                            |
|                                |                                                              |
|                                | Vehicle Out Entry                                            |
|                                | Display Gate Entry                                           |
|                                | Cancel Gate Entry                                            |
|                                | Approve Gate Entry                                           |
|                                |                                                              |
|                                |                                                              |
|                                |                                                              |
|                                |                                                              |
|                                |                                                              |

**Step 2:** Enter challan no, challan date, plant gate no, mode of transport, vehicle no, rake no (same created in rake master in electroway), tax invoice, test certificate, DFT Copy, guarantee certificate and vendor code.

| te Entrv                                                                                                    |                                                                                                    |         |                                                                                                    |                                                                        |                            |
|----------------------------------------------------------------------------------------------------|----------------------------------------------------------------------------------------------------|---------|----------------------------------------------------------------------------------------------------|------------------------------------------------------------------------|----------------------------|
| AVE                                                                                                    |                                                                                                    |         |                                                                                                    |                                                                        |                            |
| Header Data                                                                                                    | GATE ENTR                                                                                                    | (       | PO Iten                                                                                                    | n ONone PO Item / Service                                              | ORGP                       |
| Challan No 228<br>Challan Date 21.04.2020<br>RR No.<br>RR Date<br>LR/BL No<br>LR/BL Date<br>Bill of Entry No<br>Bill of Entry Date | Way Bill No       Mining Challan/TP No       Plant Gate No       1       Plant WeighBridge No       Mode of Transport       Transporter Name       Vehicle No       Vehicle No       Vessel Name       Rake No.       Rake Tip No. | VY VEHI | Gate Entry Date<br>Time of Entry<br>Vendor Code<br>Vendor Name<br>Vehicle Unloading Date<br>Vehicle Unloading Time<br>Vehicle out Date<br>Vehicle out Date<br>Vehicle out Time<br>Decl Value in Way Bill<br>Test Certificate<br>Gurantee Certificate | 21.04.2020<br>14:29:10<br>00:00:00<br>00:00:00<br>00:00:00<br>DFT Copy | User ID / Nar<br>MM_SUPPOR |
| Transporter Code ADD Remarks No. of containers pending 0                                                                           | Transporter Name                                                                                                    | Invi    | Dice                                                                                                    | Invoice Date                                                           | ]                          |

Step 3: Press F4 to display the PO number. Select the PO number and press enter

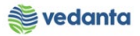

| iystem <u>H</u> elp  | Restrictions         |            |           |         |                        |                  |                |       |   |
|----------------------|----------------------|------------|-----------|---------|------------------------|------------------|----------------|-------|---|
|                      |                      | ~          |           |         |                        |                  |                |       |   |
| - 4 - <b>5</b> - 4   |                      |            |           |         |                        |                  |                |       |   |
| ate Entry            | Purch Doc. C Type    | lendor Rel | _         |         |                        |                  |                |       |   |
| SAVE                 | 4700000033 F ZDOP 4  | 400009 G   |           |         |                        |                  |                |       |   |
|                      | 4600000006 F ZRO 4   | 400009 B   | <b>•</b>  |         |                        |                  |                |       |   |
| Header Data          | 470000039 F ZDOP 4   | 400009 G   |           |         | PO Item                | None PO          | Item / Service | ⊂ RGI | ₽ |
|                      | 730000003 F ZVCO 4   | 400009 G   |           |         |                        |                  |                |       |   |
| Challan No           | 4900000015 F ZDSO 4  | 400009 G   |           |         | Gate Entry Date        | 21.04.2020       |                |       |   |
| Challan Date         | 4700000040 F ZDOP 4  | 400009 G   |           |         | Time of Entry          | 14:29:10         |                |       | U |
| RR No                | 4700000045 F ZDOP 4  | 400009 G   |           |         | Vendor Code            | 400009           |                |       | M |
| PP Date              | 4700000044 F ZDOP 4  | 400009 G   |           |         | Vendor Name            |                  | WORKS          |       |   |
| ID/DLN-              | 490000016 F ZDSO 4   | 400009 G   |           |         | Vehuur Name            | D.K.ENGINEERIN   | J WORKS .      |       |   |
| LK/BL NO             | 4700000046 F ZDOP 4  | 400009 G   |           |         | Venicle Unloading Date |                  |                |       |   |
| LR/BL Date           | 4700000047 F ZDOP 4  | 400009 G   |           |         | Vehicle Unloading Time | 00:00:00         |                |       |   |
| Bill of Entry No     | 4700000048 F ZDOP 4  | 400009 G   |           |         | Vehicle out Date       |                  |                |       |   |
| Bill of Entry Date   | 4700000049 F ZDOP 4  | 400009 G   |           |         | Vehicle out Time       | 00:00:00         | Tax Invoice    | NO    |   |
|                      | 4700000050 F ZDOP 4  | 400009 G   |           |         | Decl Value in Way Bill |                  |                |       |   |
|                      | 460000005 F ZRO 4    | 400009     |           |         | Test Certificate       | NO               | DFT Copy       | NO    |   |
|                      | 4/0000051 F 200P 4   | 400009 G   |           |         | Gurantee Certificate   | NO               |                |       |   |
|                      | 4/00000032 F 200P 4  | 400009 G   |           |         |                        |                  |                |       |   |
| Transporter Code     | 47000000053 F ZDC5 4 | 400009 6   |           | Invoice |                        | Invoice Date     |                |       |   |
| ADD Romarks          | 4700000054 F ZDCO 4  | 400009 G   | 33        | Intoice |                        | Invoice Date     |                |       | _ |
| ADD Remarks          | 4900000021 F ZDSO 4  | 400009 G   |           |         |                        | Def. Ceta Fe     |                |       | - |
| No. or containers pe | 4600000008 F ZRO 4   | 400009 G   |           |         |                        | Rer. Gate En     | ry no.         |       | a |
| S PO Number Iter     | 4700000055 F ZDOP 4  | 400009 G   | Order Qty | UO      | M Tolarance Qty        | Balance to Enter | Challan Qty    |       |   |
|                      | 4700000056 F ZDOP 4  | 400009 G   | *         |         |                        |                  |                |       |   |
|                      |                      |            | <b>T</b>  |         |                        |                  |                |       |   |
|                      | 60 Entries found     |            | //        |         |                        |                  |                | -     |   |
|                      | -                    |            |           |         |                        |                  |                | Ψ.    |   |

Step 4: Press Enter to display the PO details

| te Entry                                                                                                    |                                                                                                    |             |                                                                                                    |                                                                                         |                                    |      |                          |
|----------------------------------------------------------------------------------------------------|----------------------------------------------------------------------------------------------------|-------------|----------------------------------------------------------------------------------------------------|-----------------------------------------------------------------------------------------|------------------------------------|------|--------------------------|
| AVE                                                                                                    |                                                                                                    |             |                                                                                                    |                                                                                         |                                    |      |                          |
| Header Data                                                                                                    | GATE ENTRY                                                                                                    |             | ●PO Item                                                                                                    | ⊖None PO I                                                                              | tem / Service                      | ORGE | •                        |
| Challan No     228       Challan Date     21.04.2020       RR No.     Image: Constraint of the second second s | Way Bill No       Mining Challan/TP No       Plant Gate No       1       Plant WeighBridge No       Mode of Transport       HEAVY VEHI       Transporter Name       Vehicle No       JH09M6582       Container No       Vessel Name       Rake No.       Rake Trip No. |             | Gate Entry Date<br>Time of Entry<br>Vendor Code<br>Vendor Name<br>Vehicle Unloading Time<br>Vehicle out Date<br>Vehicle out Time<br>Decl Value in Way Bill<br>Test Certificate<br>Gurantee Certificate | 21.04.2020<br>14:38:34<br>400009<br>B.K.ENGINEERING<br>00:00:00<br>00:00:00<br>NO<br>NO | WORKS .<br>Tax Invoice<br>DFT Copy | NO   | User ID / N:<br>MM_SUPPO |
| Transporter Code T                                                                                                    | Transporter Name                                                                                                    | Invoice     |                                                                                                    | Invoice Date                                                                            |                                    |      |                          |
| No. of containers pending 0 No                                                                                                    | o. of containers received                                                                                                    |             |                                                                                                    | Ref. Gate Entr                                                                          | y no.                              |      |                          |
| C DO Number Item Material Number                                                                                                    | Material Description                                                                                                    | Order Qty U | OM Tolarance Qty                                                                                                    | Balance to Enter                                                                        | Challan Qty                        |      |                          |

**Step 5**: Enter the Challan qty

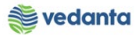

| • • • • • • • • • • • • • • • • • • •                                                                                                    | ⊲ 🔲 । 😋 🙆 🚷   ↓    | 3663000                                                                                                    | 💥 🗾   🕜 📭                    |           |                                                                                        |                                                                                                    |                                                                                         |                |     |                        |
|----------------------------------------------------------------------------------------------------|--------------------|----------------------------------------------------------------------------------------------------|------------------------------|-----------|----------------------------------------------------------------------------------------|----------------------------------------------------------------------------------------------------|-----------------------------------------------------------------------------------------|----------------|-----|------------------------|
| Gate Entry                                                                                                    |                    |                                                                                                    |                              |           |                                                                                        |                                                                                                    |                                                                                         |                |     |                        |
| SAVE                                                                                                    |                    |                                                                                                    |                              |           |                                                                                        |                                                                                                    |                                                                                         |                |     |                        |
| Header Data                                                                                                    |                    | GATE E                                                                                                    | ENTRY                        |           |                                                                                        | ●PO Item                                                                                                    | ONone PO                                                                                | Item / Service | ORG | ;P                     |
| Challan No     22       Challan Date     22       RR No.     R       RR Date     LR/BL No       LR/BL Date     Bill of Entry No       Bill of Entry Date     Fill of Entry Date | 28                 | Way Bill No<br>Mining Challan/TP No<br>Plant Gate No<br>Plant WeighBridge No<br>Mode of Transport<br>Transporter Name<br>Vehicle No<br>Container No<br>Vessel Name<br>Rake No.<br>Rake Trip No. | I<br>HEAVY VEHI<br>JH09M6582 |           | 67<br>71<br>74<br>74<br>74<br>74<br>74<br>74<br>74<br>74<br>74<br>74<br>74<br>74<br>74 | ate Entry Date<br>me of Entry<br>endor Code<br>endor Name<br>ehicle Unloading Date<br>ehicle Unloading Time<br>ehicle out Date<br>ehicle out Time<br>eci Value in Way Bill<br>est Certificate<br>urantee Certificate | 21.04.2020<br>14:38:34<br>400009<br>B.K.ENGINEERING<br>00:00:00<br>00:00:00<br>NO<br>NO | Tax Invoice    | NO  | User ID / 1<br>MM_SUPP |
| Transporter Code                                                                                                    | Trans              | sporter Name                                                                                                    |                              | Ir        | nvoice                                                                                 |                                                                                                    | Invoice Date                                                                            |                |     |                        |
| ADD Remarks                                                                                                    | 0 No of            | containers received                                                                                                    | 1                            |           |                                                                                        |                                                                                                    | Ref. Gate Ent                                                                           |                |     |                        |
| S PO Number Item M                                                                                                    | aterial Number Ma  | terial Description                                                                                                    |                              | Order Otv | UOM                                                                                    | Tolarance Otv                                                                                                    | Balance to Enter                                                                        | Challan Oty    |     | 1                      |
| 1 470000056 10 MC                                                                                                    | CE121420040006 GAS | ARGON;XL,99.999 PCT,LA                                                                                                    | B GR                         | 100.000   | МЗ                                                                                     | 0.000                                                                                                    | 100.000                                                                                 | 100            | 1   | 2                      |

### Step 6: Click on save button

### Gate Entry number generated

| te Entry                                                                                                    |                                                                                                    |                              |           |                                                          |                                                                                                    |                                                                                                    |                                      |    |                         |
|----------------------------------------------------------------------------------------------------|----------------------------------------------------------------------------------------------------|------------------------------|-----------|----------------------------------------------------------|----------------------------------------------------------------------------------------------------|----------------------------------------------------------------------------------------------------|--------------------------------------|----|-------------------------|
| AVE                                                                                                    |                                                                                                    |                              |           |                                                          |                                                                                                    |                                                                                                    |                                      |    |                         |
| Header Data                                                                                                    | GATE EN                                                                                                    | ITRY                         |           |                                                          | ●PO Item                                                                                                    | ONone PO                                                                                           | Item / Service                       | OR | GP                      |
| Challan No         228           Challan Date         21.04.2020           RR No.         R           IX/BL No         IX/BL No           IX/BL Date         Bill of Entry No           Bill of Entry Date         IX/BL Date | Way Bill No<br>Mining Challan/TP No<br>Plant Gate No<br>Plant WeighBridge No<br>Mode of Transport<br>Transporter Name<br>Vehicle No<br>Container No<br>Vessel Name<br>Rake No.<br>Rake Trip No. | 1<br>HEAVY VEHI<br>JH09M6582 |           | G<br>T<br>V<br>V<br>V<br>V<br>V<br>V<br>V<br>V<br>T<br>G | ate Entry Date<br>ime of Entry<br>endor Code<br>endor Name<br>ehicle Unloading Date<br>ehicle Unloading Time<br>ehicle out Date<br>ehicle out Date<br>ehicle out Time<br>ecl Value in Way Bill<br>est Certificate<br>urantee Certificate | 21.04.2020<br>14:38:34<br>400009<br>B.K.ENGINEERIN<br>00:00:00<br>00:00:00<br>00:00:00<br>NO<br>NO | S WORKS .<br>Tax Invoice<br>DFT Copy | NO | User ID / N<br>MM_SUPPO |
| Tran 👔 (Sate Entry No. 2020000208)                                                                                                    |                                                                                                    |                              |           | Invoice                                                  |                                                                                                    | Invoice Date                                                                                       |                                      |    |                         |
| ADD                                                                                                    | -                                                                                                    |                              |           |                                                          |                                                                                                    | Ref. Gate Ent                                                                                      | try no.                              |    |                         |
| S P                                                                                                    |                                                                                                    |                              | Order Qty | UOM                                                      | Tolarance Qty                                                                                                    | Balance to Enter                                                                                   | Challan Qty                          | [  | 1                       |
| 1 4                                                                                                    | ✓ ②                                                                                                    | GR                           | 100.000   | МЗ                                                       | 0.000                                                                                                    | 100.000                                                                                            | 100                                  |    |                         |
|                                                                                                    |                                                                                                    |                              |           |                                                          |                                                                                                    |                                                                                                    |                                      |    |                         |
|                                                                                                    |                                                                                                    |                              |           |                                                          |                                                                                                    |                                                                                                    |                                      |    | •                       |

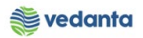

# 1.8 Goods Receipt

### a) Definition and Prerequisites

Once Gate entry is generated, Goods receipt is done

### b) Menu Path and Transaction code

| SAP S/4 HANA menu | SAP Menu > Logistics > MM > Inventory Management > Goods<br>Movement > MIGO |
|-------------------|-----------------------------------------------------------------------------|
| Transaction Code  | MIGO                                                                        |

#### c) Responsibility

Store's Department

### d) Screen capture/ Process

Step 1: Select Goods Receipt, Purchase order and enter the purchase order. Press Enter

| ☞ <u>G</u> oods Receipt <u>S</u> ettings System <u>H</u> elp                                                                        |        |
|----------------------------------------------------------------------------------------------------|--------|
| ♥                                                                                                    |        |
| Goods Receipt Purchase Order - MM_SUPPORT                                                                                           |        |
| Show Overview   🗋   Hold Check Post   🚹 Help                                                                                        |        |
| A01 Goods Receipt V R01 Purchase Order V 4700000056                                                                                 |        |
| General Vendor                                                                                                    |        |
| Document Date     21.04.2020     Delivery Note       Posting Date     21.04.2020     Bill of Lading       HeaderText     HeaderText |        |
| Line Mat. Short Text V OK Qty in UnE E SLoc Stock Segment Batch Valuation M D Stock Type                                            | Plnt 🛄 |
|                                                                                                    |        |
|                                                                                                    | -      |
|                                                                                                    | 4 1    |
|                                                                                                    |        |
| Material Quantity Where                                                                                                    |        |

Step 2: Enter quantity of gas and select item as ok

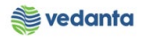

| C Goods Receipt Setting                                                                                                    | s S <u>y</u> stem <u>H</u> elp               | _ <b>        </b>    <b>2</b> 10                            | L L I 🛒 🖉 🛛                       |                              |                    |       |                          |
|----------------------------------------------------------------------------------------------------|----------------------------------------------|-------------------------------------------------------------|-----------------------------------|------------------------------|--------------------|-------|--------------------------|
| Show Overview                                                                                                    | <b>ipt Purchase Ord</b><br>Hold Check Post [ | <b>er 470000056</b><br>Help                                 | - MM_SUPPOR                       | T                            |                    |       |                          |
| Document Date     21.       Posting Date     21.       Image: Construction of the second second se | 04.2020 Deliver<br>04.2020 Bill of L         | y Note ading                                                | Vendor<br>HeaderTex               | B.K.ENGINEERING WO           | ORKS .             |       | *                        |
| Line Mat. Short Text GAS ARGON;XL,99 Material Quantity Qty in Unit of Entry Qty in SKU Qty in Delivery Note Quantity Ordered                                                                                                    | .999 PCT,LAB GR                              | V OK Qty in Un IOO Delete Conten Order Data Partne M3 M3 M3 | E E SLoc<br>M3 Centr<br>ts X3 C E | Profit Ce<br>al Store 401000 | nter Stock Segment | Batch | Valuation M D Stock Type |
| BB IItem OK                                                                                                    | Line                                         | 1                                                           |                                   |                              |                    |       | × •                      |

### **Step 3**: Enter gate entry number

| ট <u>G</u> oods Rec | eipt <u>S</u> ettings S <u>y</u> stem <u>H</u> elp |                   |                   |                         |                     |                 |                           |
|---------------------|----------------------------------------------------|-------------------|-------------------|-------------------------|---------------------|-----------------|---------------------------|
| Ø                   |                                                    | 8   🗅 🖬 🗠         | \$0 f0 f0 \$0   🛒 | 2 0                     |                     |                 |                           |
| 👦 . Go              | oods Receipt Purchase                              | Order 470000      | 00056 - MM_SU     | IPPORT                  |                     |                 |                           |
| Show Overv          | iew 🗌 🗋 🛛 Hold Check Pos                           | t 🔰 Help          |                   |                         |                     |                 |                           |
| Documen             | t Date 21.04.2020 D                                | elivery Note      | Ve                | endor <u>B.K.ENGINE</u> | ERING WORKS .       |                 | 4                         |
| Posting D           | ate 21.04.2020 B                                   | ill of Lading     | He                | eaderText               |                     |                 |                           |
|                     |                                                    |                   |                   |                         |                     |                 |                           |
| Line Mat            | . Short Text                                       | V OK C            | Qty in UnE E.     | SLoc                    | Profit Center Stock | k Segment Batch | Valuation M D Stock Type  |
| 1 GAS               | S ARGON;XL,99.999 PCT,LAB GR                       |                   | 00 M3             | 3 Central Store         | 401000              |                 | CN-INDIGEN 101 + Unrestri |
|                     |                                                    |                   |                   |                         |                     |                 |                           |
|                     |                                                    | > líra            |                   |                         |                     |                 |                           |
|                     |                                                    | Delete            | Contents          |                         |                     |                 |                           |
| Mater               | rial Quantity Where Pu                             | rchase Order Data | Partner Account   | : Assignment Weigh      | t Information       |                 |                           |
| Moveme              | nt type 101 + GR                                   | goods receipt     | Stock type        | Unrestricted-Use        | •                   |                 |                           |
|                     |                                                    |                   |                   |                         |                     |                 |                           |
| Plant               | Central Unit-SBU                                   |                   | 4000              |                         |                     |                 |                           |
| GR/GE N             | lo. 202000208                                      |                   | 4051              |                         |                     |                 |                           |
| Unloadin            | g Point                                            |                   |                   |                         |                     |                 |                           |
| Taxt                |                                                    |                   |                   | _                       |                     |                 |                           |
| Text                |                                                    |                   |                   |                         |                     |                 |                           |
| 68 🗸 🗸              | Item OK Line                                       | 1                 |                   |                         |                     |                 | A                         |

Step 4: Select transport equipment to enter material i.e. cylinder and upload serial number

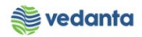

| Conde Bassist Sattings System Halp                                                                                                    |
|----------------------------------------------------------------------------------------------------|
| Opena kecept                                                                                                    |
| Boods Receipt Purchase Order 4700000056 - MM_SUPPORT                                                                                                    |
| Show Overview D Hold Check Post Help                                                                                                    |
| Document Date     21.04.2020     Delivery Note     Vendor     B.K.ENGINEERING WORKS .       Posting Date     21.04.2020     Bill of Lading     HeaderText                                                                                                    |
| Line       Mat. Short Text       V OK       Qty in UnE       E       SLoc       Profit Center       Stock Segment       Batch       Valuation       M       D       Stock Type         1       GAS ARGON;XL,99.999 PCT,LAB GR       100       M3       Central Store       401000       CM-INDIGEN       101 + Unrestri                                                                                                    |
|                                                                                                    |
| Movement type     101     + GR goods receipt     Stock type     Unrestricted-Use ▼       Plant     Central Unit-SBU     4000     2       Storage location     Central Store     4CST       GR/GE No.     2020000208     4CST       Unloading Point                                                                                                    |
|                                                                                                    |
| Image: Second second secon |

Step 5: Select material tab and enter cylinder item code. Press Enter

| ¢ | <u>G</u> oods Receipt <u>S</u> ettings S <u>y</u> stem <u>H</u>                                                                                                    | lelp                            |                  |                      |             |               |             |               |       |            |     |          |
|---|----------------------------------------------------------------------------------------------------|---------------------------------|------------------|----------------------|-------------|---------------|-------------|---------------|-------|------------|-----|----------|
| Ø |                                                                                                    | 😧 😧 I 🗅 🖬 🛤                     | \$2 42 42 42   🐺 | 2   😨                |             |               |             |               |       |            |     |          |
| 1 | Goods Receipt Purchas                                                                                                    | e Order 47000                   | 00056 - MM_S     | UPPORT               | -           |               |             |               |       |            |     |          |
| S | now Overview   🗋   Hold Check I                                                                                                    | Post 🚹 Help                     |                  |                      |             |               |             |               |       |            |     |          |
|   | Document Date     21.04.2020       Posting Date     21.04.2020       Image: Index of the image of the image | Delivery Note<br>Bill of Lading | <u>\</u><br>H    | /endor<br>HeaderText | B.K.ENGINER | RING WORKS    | <u>.</u>    |               |       |            |     | *        |
|   | Line Mat. Short Text                                                                                                    | V OK                            | Qty in UnE       | E SLoc               |             | Profit Center | G/L Account | Stock Segment | Batch | Valuation  | м 🛄 | <u> </u> |
|   | GAS ARGON;XL,99.999 PCT,LAB GR                                                                                                    |                                 | 100              | M3 Central           | Store       | 401000        |             |               |       | CN-INDIGEN | 101 |          |
|   |                                                                                                    |                                 |                  |                      |             |               |             |               |       |            | -   |          |
|   | < >                                                                                                    |                                 |                  |                      |             |               |             |               |       | 4          | F   |          |
|   |                                                                                                    | 🗍 Delete 🚺                      | Contents 🔀 📇     |                      |             |               |             |               |       |            |     |          |
| P | Material Quantity Where                                                                                                    | Purchase Order Data             | Partner Accour   | nt Assignme          | nt          |               |             |               |       |            |     | -        |
|   | Material EMP0000000                                                                                                    | 00001                           | ٩                |                      |             |               |             |               |       |            |     |          |
|   |                                                                                                    |                                 |                  |                      |             |               |             |               |       |            |     |          |
|   |                                                                                                    |                                 |                  |                      |             |               |             |               |       |            |     |          |
|   |                                                                                                    |                                 |                  |                      |             |               |             |               |       |            |     |          |
|   |                                                                                                    |                                 |                  |                      |             |               |             |               |       |            |     |          |
|   |                                                                                                    |                                 |                  |                      |             |               |             |               |       |            |     |          |
|   |                                                                                                    |                                 |                  |                      |             |               |             |               |       |            |     |          |

**Step 6**: Enter quantity and unit

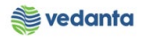

| • • • •                                                      | ን 🙆 🚷   🗎 🛗      | 1013                                    | 1 🕄   🔀 🛛 | 1   🔞      |            |                |             |               |       |              |     |
|--------------------------------------------------------------|------------------|-----------------------------------------|-----------|------------|------------|----------------|-------------|---------------|-------|--------------|-----|
|                                                              | se Order 470     | 0000056 -                               | MM_SUF    | PPORT      | •          |                |             |               |       |              |     |
| Document Date 21.04.2020                                     | Delivery Note    |                                         | Ven       | dor        | B.K.ENGINE | ERING WORKS    | <u>5 .</u>  |               |       |              |     |
| Posting Date 21.04.2020                                      | Bill of Lading   |                                         | Hea       | derText    |            |                |             |               |       |              |     |
| Line Mat. Short Text                                         | v                | OK Qty in UnE                           | E         | SLoc       |            | Profit Center  | G/L Account | Stock Segment | Batch | Valuation I  | м   |
| 1 GAS ARGON;XL,99.999 PCT,LAB G<br>2 Empty Cylinder (OXYGEN) | R                | <ul><li>✓ 100</li><li>✓ 0.000</li></ul> | M3        | Central    | Store      | 401000         |             |               |       | CN-INDIGEN 1 | .01 |
|                                                              | Delete           | Contents                                |           | <b>B</b> 2 |            |                |             |               |       | •            | F   |
| Material Quantity Where                                      | Purchase Order D | ata Partner                             | Account A | Assignmer  | nt Weig    | nt Information |             |               |       |              |     |
| Qty in Unit of Entry 5                                       | EA               |                                         |           |            |            |                |             |               |       |              |     |
| Obuin Dalium Nata                                            | FA               |                                         |           |            |            |                |             |               |       |              |     |

**Step** 7: Enter plant and storage location in where tab.

| ☞ <u>G</u> oods Receipt <u>S</u> ettings System <u>H</u> elp |                    |                       |                 |             |                |       |            |       |        |
|--------------------------------------------------------------|--------------------|-----------------------|-----------------|-------------|----------------|-------|------------|-------|--------|
| 4 🔲 🕸 🚱 😓 🛍 陆                                                | 80 fD 🗘 80   🛒 🗖   | 1 🔞 🖪                 |                 |             |                |       |            |       |        |
| B Goods Receipt Purchase Order 470000                        | 00056 - MM SUP     | PORT                  |                 |             |                |       |            |       |        |
| Show Overview                                                | _                  |                       |                 |             |                |       |            |       |        |
|                                                              |                    |                       |                 |             |                |       |            |       |        |
| Document Date 21.04.2020 Delivery Note                       | Vend               | dor <u>B.K.ENGINE</u> | ERING WORKS     | <u> </u>    |                |       |            |       | -      |
| Posting Date 21.04.2020 Bill of Lading                       | Head               | lerText               |                 |             |                |       |            |       |        |
| 🗋 🗌 1 Individual Slip 💌                                      |                    |                       |                 |             |                |       |            |       |        |
|                                                              |                    | CI                    | Deaft Contra    |             | Charle Comment | Detek | Mahaatiaa  |       | -<br>- |
| Line Mat. Short Text VOK C                                   | Ity In UNE E       | SLOC                  | Profit Center G | J/L Account | Stock Segment  | Batch | valuation  | M []  |        |
| I GAS ARGON;XL,99.999 PCT,LAB GR ✓ I                         | .00 M3             | Central Store         | 401000          |             |                |       | CN-INDIGEN | 101   |        |
| 2 Empty Cylinder (OXYGEN)                                    | EA                 |                       |                 |             |                |       |            | 501 🔺 | :      |
|                                                              |                    |                       |                 |             |                |       |            |       | -      |
|                                                              |                    |                       |                 |             |                |       | 4          |       |        |
|                                                              | Contents 🔀 📇 🗊     | <b>圣</b> 缪            |                 |             |                |       |            |       |        |
|                                                              |                    |                       |                 |             |                |       |            |       |        |
| Material Quantity Where Purchase Order Data                  | Partner Account As | ssignment Weigh       | t Information   |             |                |       |            |       |        |
|                                                              |                    |                       |                 |             |                |       |            |       |        |
| Movement type 501 M + Receipt to RTP                         | Stock type         | Unrestricted-Use      | -               |             |                |       |            |       |        |
| Vendor                                                       |                    |                       |                 |             |                |       |            |       |        |
| Plant 4000                                                   |                    |                       |                 |             |                |       |            |       |        |
| Storage location 4CST                                        |                    |                       |                 |             |                |       |            |       |        |
| GR/GE No.                                                    |                    |                       |                 |             |                |       |            |       |        |
|                                                              |                    |                       |                 |             |                |       |            |       |        |
|                                                              |                    |                       |                 |             |                |       |            |       |        |
| Taut                                                         |                    |                       |                 |             |                |       |            |       |        |
| Text                                                         |                    |                       |                 |             |                |       |            |       |        |

Step 8: Select partner tab and enter vendor name. Press Enter

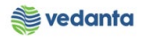

|                                |                    |            |         |          | ==        |                |             |               |       |            |     |
|--------------------------------|--------------------|------------|---------|----------|-----------|----------------|-------------|---------------|-------|------------|-----|
| Goods Receipt Purchase         | e Order 4700       | 000056 - 1 | MM_SU   | PPORT    | -         |                |             |               |       |            |     |
| Overview 🗋 Hold Check Po       | ost 🛛 📘 Help       |            |         |          |           |                |             |               |       |            |     |
| cument Date 21.04.2020         | Delivery Note      |            | Ve      | ndor     | B.K.ENGIN | EERING WORKS   | <u>.</u>    |               |       |            |     |
| sting Date 21.04.2020          | Bill of Lading     |            | He      | aderText |           |                |             |               |       |            |     |
| 1 Individual Slip 🔹            |                    |            |         |          |           |                |             |               |       |            |     |
| Mat. Short Text                | V O                | Oty in UnE | E.      | . SLoc   |           | Profit Center  | G/L Account | Stock Seament | Batch | Valuation  | M   |
| GAS ARGON;XL,99.999 PCT,LAB GR |                    | 100        | M3      | Central  | Store     | 401000         |             |               |       | CN-INDIGEN | 101 |
| Empty Cylinder (OXYGEN)        |                    | 3 5        | EA      |          |           |                |             |               |       |            | 501 |
|                                |                    |            |         |          |           |                |             |               |       |            |     |
| 4 >                            |                    |            |         |          |           |                |             |               |       |            | 4 🕨 |
|                                | 🗂 Delete           | Contents   |         |          |           |                |             |               |       |            |     |
|                                |                    |            |         |          |           |                | _           |               |       |            |     |
| Material Quantity Where F      | Purchase Order Dat | a Partner  | Account | Assignme | nt Weig   | ht Information |             |               |       |            |     |
| ndor 400000                    |                    | 0          |         |          |           |                |             |               |       |            |     |
| 400009                         |                    | <u> </u>   |         |          |           |                |             |               |       |            |     |
|                                |                    |            |         |          |           |                |             |               |       |            |     |

Step 9: Select serial number tab and select import to copy from excel

| 匠 <u>G</u> oods Receipt <u>S</u> ettings S <u>y</u> stem !                 | <u>H</u> elp                    |                  |              |                                  |               |                 |                   |       |            |       |
|----------------------------------------------------------------------------|---------------------------------|------------------|--------------|----------------------------------|---------------|-----------------|-------------------|-------|------------|-------|
| ♥ ◀ 📙 €                                                                    | ) 🚱 🚷 I 🗅 🛗 🕅                   | 20 10 10 20   5  | ₩ 🖉          | ]  🔞 🖪                           |               |                 |                   |       |            |       |
| 👼 Goods Receipt Purcha                                                     | se Order 47000                  | 000056 - MM_S    | SUP          | PORT                             |               |                 |                   |       |            |       |
| Show Overview 🛛 🗋 🛛 Hold Check                                             | Post 🚺 Help                     |                  |              |                                  |               |                 |                   |       |            |       |
| Document Date         21.04.2020           Posting Date         21.04.2020 | Delivery Note<br>Bill of Lading |                  | Vend<br>Head | dor <u>B.K.ENGINE</u><br>derText | ERING WORK    | <u>s.</u>       |                   |       |            |       |
| Line Mat. Short Text                                                       | V OK                            | Qty in UnE       | E            | SLoc                             | Profit Center | G/L Account     | Stock Segment     | Batch | Valuation  | м 🛄   |
| GAS ARGON;XL,99.999 PCT,LAB G                                              | ۶ 🛛 🗸                           | 100              | M3           | Central Store                    | 401000        |                 |                   |       | CN-INDIGEN | 101   |
| 2 Empty Cylinder (OXYGEN)                                                  |                                 | 5                | EA           | Central Store                    |               |                 |                   |       |            | 501 🔺 |
| < > _                                                                      |                                 |                  |              |                                  |               |                 |                   |       |            | C P   |
|                                                                            | Delete                          | Contents 🔀 🚟     | I            |                                  |               |                 |                   |       |            |       |
| Material Quantity Where                                                    | Purchase Order Data             | Partner Accou    | unt A        | ssignment Serial N               | lumbers       | Weight Inform   | nation            |       |            |       |
|                                                                            |                                 | Parenter Precede |              |                                  |               |                 |                   |       |            |       |
| Serial Number                                                              |                                 |                  |              |                                  |               |                 |                   |       |            |       |
|                                                                            |                                 |                  |              |                                  |               |                 |                   |       |            |       |
|                                                                            |                                 |                  |              |                                  |               | Į –             |                   |       |            |       |
|                                                                            |                                 |                  |              |                                  |               |                 |                   |       |            |       |
|                                                                            |                                 |                  |              |                                  | ŢĽ            | 9               |                   |       |            |       |
|                                                                            |                                 |                  |              |                                  |               | Create Serial N | los Automatically |       |            |       |

Select 10: Select copy from clipboard

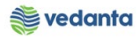

| <u>S</u> erial Number S <u>v</u> stem <u>H</u> elp |     |  |
|----------------------------------------------------|-----|--|
| ▼ 4 🗏   C @                                        |     |  |
| MIGO Enter Serial Numbers                          |     |  |
| • • • • • • • • • • • • • • • • • • •              |     |  |
| Serial Number                                      |     |  |
|                                                    | A   |  |
|                                                    | •   |  |
|                                                    |     |  |
|                                                    |     |  |
|                                                    |     |  |
|                                                    |     |  |
|                                                    |     |  |
|                                                    |     |  |
|                                                    |     |  |
|                                                    |     |  |
|                                                    |     |  |
|                                                    |     |  |
|                                                    |     |  |
|                                                    |     |  |
|                                                    |     |  |
|                                                    |     |  |
|                                                    |     |  |
|                                                    |     |  |
|                                                    |     |  |
| 4 1 1                                              | 4.9 |  |

### Step 11: Click on tick option

| 🔄 Serial Number System | Help                                      |
|------------------------|-------------------------------------------|
| Ø                      | - 4 🔲   🗞 🚱   二 🋗 🛗   谷 竹 心 岩   🕱 🗷   🎯 🖷 |
| MIGO Enter Serial      | Numbers                                   |
| 🖌 🖉 🖬 🖬 🖉              |                                           |
| Serial Number          |                                           |
| 13<br>14<br>15         |                                           |
|                        |                                           |
|                        |                                           |
|                        |                                           |
|                        |                                           |

### **Step 12**: Click on check to see if the document is ok.

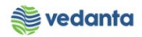

| Goods Receipt <u>S</u> ettings S <u>y</u> stem <u>H</u> elp |                            |                       |                           |       |
|-------------------------------------------------------------|----------------------------|-----------------------|---------------------------|-------|
|                                                             | የት የት የት የት 🖂 🗖 🔊 🔳        |                       |                           |       |
|                                                             |                            |                       |                           |       |
| 👼 🖌 Goods Receipt Purchase Order 470000                     | 00056 - MM_SUPPORT         |                       |                           |       |
| Cham Ourseiner I Die Unit Charth Darts I Eineb              |                            |                       |                           |       |
|                                                             |                            |                       |                           |       |
| Document Date 21.04.2020 Delivery Note                      | Vendor <u>B.</u>           | K.ENGINEERING WORKS . |                           |       |
| Posting Date 21.04.2020 Bill of Lading                      | HeaderText                 |                       |                           |       |
| 🗋 🔲 1 Individual Slip 💌                                     |                            |                       |                           |       |
|                                                             | 1 1 1                      |                       |                           |       |
| Line St Mat. Short Text V                                   | OK Qty in UnE E SLoc       | Profit Center         | G/L Account Stock Segment | Batch |
| 1 CCO GAS ARGON;XL,99.999 PCT,LAB GR                        | ✓ 100 M3 Centra            | al Store 401000       |                           |       |
| 2 CCU Empty Cylinder (OXYGEN)                               | I S EA Centra              | al Store              |                           |       |
|                                                             |                            |                       |                           |       |
|                                                             | Contents   SX L            |                       |                           |       |
|                                                             |                            |                       |                           |       |
| Material Quantity Where Purchase Order Data                 | Partner Account Assignment | Serial Numbers Weight | Information               |       |
|                                                             |                            |                       |                           |       |
| Serial Number                                               |                            | 11 (11)               |                           |       |
| 11                                                          |                            |                       |                           |       |
| 12                                                          |                            |                       |                           |       |
| 13                                                          |                            |                       |                           |       |
| 14                                                          |                            |                       |                           |       |
| 15                                                          |                            | <u></u>               |                           |       |
|                                                             |                            | <pre>4 &gt;</pre>     |                           |       |
|                                                             |                            | Create                | Serial Nos Automatically  |       |
|                                                             |                            |                       |                           |       |
|                                                             |                            |                       |                           |       |
|                                                             | 333                        |                       |                           |       |
| Document is 0 K                                             |                            | SAD                   |                           |       |
| Document is O.K.                                            |                            | 540×                  |                           |       |

### Step 13: Click on post

| 년 <u>G</u> oods Receipt <u>S</u> ettings S <u>y</u> stem <u>H</u> e                                            | elp                          |                              |                   |                   |                         |       |           |
|----------------------------------------------------------------------------------------------------|------------------------------|------------------------------|-------------------|-------------------|-------------------------|-------|-----------|
| ♥ ◀ 📙 ©                                                                                                    | C C C C C I 🔚 🛗 🖵 I S O      | 💥 🗾   🕜 🛯                    |                   |                   |                         |       |           |
| <b>B</b> Goods Receipt Purchas                                                                                 | e Order 4700000056 - MM      | _SUPPORT                     |                   |                   |                         |       |           |
| Show Overview 🛛 🗋 🛛 Hold Check 🛛 P                                                                             | ost 🚹 Help                   |                              |                   |                   |                         |       |           |
| Document Date         21.04.2020           Posting Date         21.04.2020           Individual Slip         • | Delivery Note Bill of Lading | Vendor <u></u><br>HeaderText | B.K.ENGINEERING \ | WORKS .           |                         |       |           |
| Line St Mat. Short Text                                                                                        | V OK Qty in UnE              | E SLo                        | oc F              | Profit Center G/I | L Account Stock Segment | Batch | Valuation |
| GAS ARGON;XL,99.999 PCT,LA                                                                                     | AB GR 🗌 🗹 100                | M3 Cen                       | tral Store 4      | 01000             |                         |       | CN-INDIGE |
| 2 CCB Empty Cylinder (OXYGEN)                                                                                  | □ 🗸 5                        | EA Cer                       | tral Store        |                   |                         |       |           |
|                                                                                                    |                              |                              |                   |                   |                         |       | -         |
|                                                                                                    |                              |                              |                   |                   |                         |       | 4 1       |
| Material Quantity Where                                                                                        | Delete Contents              | ccount Assignment            | Serial Numbers    | s Weight Ir       | nformation              |       |           |
| Serial Number 11 12 13 14 15                                                                                   |                              |                              | 4                 | Create Se         | rial Nos Automatically  |       |           |

Material document generated

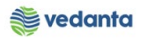

| ☞ <u>G</u> oods Receipt <u>S</u> ettings S <u>y</u> | stem <u>H</u> elp           |            |                  |       |           |               |
|-----------------------------------------------------|-----------------------------|------------|------------------|-------|-----------|---------------|
| ۰ ا                                                 | 8 0 0 1 4 1 4 1 4 2 1 2 2 2 | 🕱 🗾 🔞 📑    |                  |       |           |               |
| 👼 Goods Receipt P                                   | urchase Order - MM_SUPPORT  |            |                  |       |           |               |
| Show Overview 🛛 🗋 🛛 Hold                            | Check Post   🖪 Help         |            |                  |       |           |               |
| A01 Goods Receipt 💌 R01 Purcha                      | ise Order 💌 🚺               |            | GR goods receipt | 101   |           |               |
| General Vendor                                      | >                           |            |                  |       |           |               |
| Document Date 21.04.202                             | 0 Delivery Note             | ]          |                  |       |           |               |
| Posting Date 21.04.202                              | 10 Bill of Lading           | HeaderText |                  | ]     |           |               |
|                                                     |                             |            |                  |       |           |               |
| Line Mat. Short Text                                | V OK Qty in UnE             | E SLoc     | Stock Segment    | Batch | Valuation | M D Stock Typ |
|                                                     |                             |            |                  |       |           |               |
|                                                     |                             |            |                  |       |           |               |
|                                                     | The Delete Contents 🕅       |            |                  |       |           |               |
|                                                     |                             |            |                  |       |           |               |
| Material Quantity V                                 | /here                       |            |                  |       |           |               |
|                                                     |                             |            |                  |       |           |               |
|                                                     |                             |            |                  |       |           |               |
|                                                     |                             |            |                  |       |           |               |
|                                                     |                             |            |                  |       |           |               |
|                                                     |                             |            |                  |       |           |               |
|                                                     |                             |            |                  |       |           |               |
| Macerial document 5000001083                        | osted                       |            | Suit             |       |           | ĩ             |

### Display cylinder serial number and vendor

**Step 1**: Enter TCode mmbe. Enter cylinder material code and click on execute.

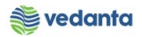

| <u>Program E</u> dit <u>G</u> oto Sy | /stem <u>H</u> elp                      |
|--------------------------------------|-----------------------------------------|
|                                      | 4 🔲   🕐 🚱   📮 🛗 🏭   約 約 約 約   🛒 👼   🛞 唱 |
| •                                    |                                         |
| Stock Overview: Com                  | npany Code/Plant/Storage Location/Batch |
| <b>B</b>                             |                                         |
| ~                                    |                                         |
| Database Selections                  |                                         |
| Material                             | EMP00000000001                          |
| Plant                                | to 🖻                                    |
| Storage Location                     | to 🖻                                    |
| Batch                                | to 🖻                                    |
|                                      |                                         |
| Database Selections                  |                                         |
| Stock Segment                        | to 🖻                                    |
|                                      |                                         |
| Stock Type Selection                 |                                         |
|                                      | ✓ Also Select Special Stocks            |
|                                      | ✓ Also Select Stock Commitments         |
|                                      |                                         |
| List Display                         |                                         |
| Special Stock Indicator              | to 🖻                                    |
| Display version                      | 1                                       |
| Display Unit of Measure              |                                         |
|                                      | ✓No Zero Stock Lines                    |
|                                      | Decimal Place as per Unit               |
|                                      | Aggregated Stock                        |
|                                      |                                         |

**Step 2:** Then right click on quantity in and select equipment/serial number.

| 로 List Edit Goto Ext        | r <u>a</u> s En <u>v</u> ironment S <u>v</u> stem <u>H</u> elp | )            |                          |                                      |  |
|-----------------------------|----------------------------------------------------------------|--------------|--------------------------|--------------------------------------|--|
| Ø -                         | ] < □   <> <> <>   □   ₩ ₩                                     | 1201         | l 🎗   🛒 🏹   🔞 📑          |                                      |  |
| Stock Overview: Ba          | asic List                                                      |              |                          |                                      |  |
| ri 🗐                        |                                                                |              |                          |                                      |  |
| Selection                   |                                                                |              |                          |                                      |  |
| Material EM                 | P000000000001                                                  |              |                          | -                                    |  |
| Em                          | npty Cylinder (OXYGEN)                                         |              | Eind                     | turer                                |  |
| Material Type ZLE           | EI ESL-Returnable                                              | pac          | <u>H</u> elp             |                                      |  |
| Unit of Measure EA          | Base Unit of Me                                                | asure        | Back                     |                                      |  |
|                             |                                                                |              | New Selection            |                                      |  |
| Stock Overview              |                                                                |              | Refresh                  |                                      |  |
|                             |                                                                |              | Allowed Units of Measure |                                      |  |
|                             |                                                                |              | Display Material         |                                      |  |
|                             | Detailed Director                                              |              | Purchase Orders          |                                      |  |
|                             | Detailed Display                                               |              | Stock/Requirements List  |                                      |  |
| Client/Company Code/Plant/S | torage Location/Batch/Special Stock                            | Unrestricted | d Reservations           | pt reservation On-Order Stock Consgt |  |
| ▼ Jon Flagtration           | Stook Ltd                                                      |              | Material Mayoments       |                                      |  |
| ▼ ##11000 Iron & Po         | wer Unit-SBU                                                   |              | Material Movements       |                                      |  |
| THE BF02 BF ST              | ORE -2                                                         |              | Production Orders        |                                      |  |
| RT Pack                     | aging                                                          | 4            | 18                       |                                      |  |
| 🔻 🖽 BF03 BF ST              | ORE -3                                                         |              | Han <u>d</u> ing Unit    |                                      |  |
| RT Pack                     | aging                                                          |              | 2 WM Stocks              |                                      |  |
| ▼ ₩ 4000 Central U          | nit-SBU                                                        |              | Display Bat <u>c</u> h   |                                      |  |
| • PER Pack                  | aristore                                                       | 1            | Batch Classification     |                                      |  |
|                             | 2919                                                           |              |                          |                                      |  |
|                             |                                                                |              |                          |                                      |  |
|                             |                                                                |              |                          |                                      |  |
|                             |                                                                | 4 F          |                          | 4 1                                  |  |

**Step 3**: Serial number is displayed. Select a line item to display the vendor against it. Click on details tab to display the vendor

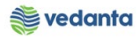

| 0<br>~} | > 3 2 2 4 4 7 7 16 19 20 | er List<br>色  |       |      |  |  |
|---------|--------------------------|---------------|-------|------|--|--|
| S       | Material                 | Serial Number | Plant | SLoc |  |  |
|         | EMP000000000001          | 40003         | 4000  | 4CST |  |  |
|         | EMP000000000001          | 6             | 4000  | 4CST |  |  |
|         | EMP000000000001          | 7             | 4000  | 4CST |  |  |
|         | EMP000000000001          | 8             | 4000  | 4CST |  |  |
|         | EMP000000000001          | 9             | 4000  | 4CST |  |  |
|         | EMP000000000001          | 10            | 4000  | 4CST |  |  |
|         | EMP000000000001          | 11            | 4000  | 4CST |  |  |
|         | EMP000000000001          | 12            | 4000  | 4CST |  |  |
|         | EMP000000000001          | 13            | 4000  | 4CST |  |  |
|         | EMP000000000001          | 14            | 4000  | 4CST |  |  |
|         | EMP000000000001          | 15            | 4000  | 4CST |  |  |

# Vendor information displayed

| MatSerial <u>N</u> o. <u>E</u> d         | lit <u>G</u> oto Extras Environment System <u>H</u> elp                                              |
|------------------------------------------|----------------------------------------------------------------------------------------------------|
| Display                                  | Material Serial Number : SerNo.Detail                                                                |
| terial EN<br>rial Number 12              | MED000000000000000000000000000000000000                                                              |
| atus ES                                  | STO                                                                                                  |
| General<br>Equipment                     |                                                                                                    |
| Last SerialNo<br>Stock information       | 100000049                                                                                            |
| Stock type<br>Plant<br>StorageLocation   | 01     Unrestricted-use RTP       4000     Central Unit-SBU       4CST     Central Store             |
| Stock batch<br>Special stock<br>Customer | Master batch       M Ret.trans.pkg vendor     Date L.GoodsMvt     21.04.2020       Vendor     400009 |
| Sales order<br>Owner of stock            | / 0 WBS element                                                                                      |

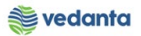

# 1.9 Creation of reservation

a) Definition and Prerequisites

Reservation will be created by user department.

b) Menu Path and Transaction code

| SAP S/4 HANA menu       | SAP Menu->Logistics->Materials Management->Inventory<br>Management->Reservation->Create |
|-------------------------|-----------------------------------------------------------------------------------------|
| <b>Transaction Code</b> | MB21                                                                                    |

### c) Responsibility

Department's user

### d) Screen capture/ Process

**Step 1:** Enter movement type and plant

| P Recentation Edit Gata Mayament Type Environment System Help |
|---------------------------------------------------------------|
|                                                               |
|                                                               |
| Create Reservation: Initial Screen                            |
| Create New Item: Account Assignment                           |
|                                                               |
| Base Date 21.04.2020                                          |
| Check Date                                                    |
| Movement Type 201                                             |
| Plant 1000 Q                                                  |
|                                                               |
|                                                               |
| Reservation                                                   |
|                                                               |
|                                                               |
|                                                               |
|                                                               |
|                                                               |
|                                                               |
|                                                               |

Step 2: Enter cost centre, material, quantity, UnE, storage location and batch

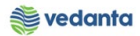

| ▼ < 📙 🗘 🐼                                                                      | L H K   \$ 1 | £ \$   🛒 🖉   😵 📑       |              |                  |  |
|--------------------------------------------------------------------------------|--------------|------------------------|--------------|------------------|--|
| reate Reservation: New Items                                                   |              |                        |              |                  |  |
| 🕄 🛱 Delete Item(s)                                                             |              |                        |              |                  |  |
| vement Type 201 GI for cost center<br>Account ods Recipient st Center 20510200 |              |                        |              |                  |  |
| ns                                                                             | <b>0</b> 11  |                        |              |                  |  |
| tem Material                                                                   | Quantity     | UnE Plant Storage Loc. | Batch        | Movement Allowed |  |
| 1 MCE121420040006                                                              | 50           | M3 4000 4CS1           | CN-INDIGEN P | V                |  |
| 2                                                                              |              | 4000                   |              | V                |  |
| 3                                                                              |              | 4000                   |              |                  |  |
| 4                                                                              |              | 4000                   |              |                  |  |
| 5                                                                              |              | 4000                   |              |                  |  |
|                                                                                |              | 4000                   |              |                  |  |
| 6                                                                              |              | 4000                   |              |                  |  |
| 6                                                                              |              |                        |              | $\checkmark$     |  |
| 6<br>7<br>8                                                                    |              | 4000                   |              |                  |  |

### Step 3: Click on save button

| Create Reservation: Collective Processing     Create Reservation: Collective Processing     © © © © © © © © © © © © © ©     Movement Type   201 Gl for cost center   Goods Recipient   Cost Center   20510200   Dolo-Kin&DDS RM     Items   Items   Item Material   Quanty   Unit   Plant   Solution   Quanty   Unit   Plant   Solution   Quanty   Unit   Vision   Quanty   Unit   Vision   Quanty   Unit   Vision   Quanty   Unit   Vision   Quanty   Unit   Vision   Quanty   Unit   Vision   Quanty   Unit   Vision   Quanty   Unit   Vision   Quanty   Vision   Quanty   Vision   Quanty   Vision   Quanty   Vision   Quanty   Vision   Quanty   Vision   Quanty   Vision   Quanty   Vision   Quanty   Vision   Quanty   Quanty   Quanty   Quanty   Quanty   Quanty   Vision   Qu                                                                                                    | C Reservation Edit Goto Environment System Help                                |              |                    |            |                  |  |  |
|----------------------------------------------------------------------------------------------------|--------------------------------------------------------------------------------|--------------|--------------------|------------|------------------|--|--|
| Create Reservation: Collective Processing            Contain Collective Processing             Movement Type         201 GI for cost center         Goods Recipient         Cost Center         20510200 Dolo-Kin&DDS RM             tems             Tem Material         Quantity         UnE Plant Storage Loc.         Batch         Movement Allowed         1 MCE121420040066         50         H3 4000         4000         Quantity         Une Plant         4000         Quantity         Une Plant         Cost         Quantity         Une Plant         Storage Loc.         Batch         Movement         Allowed         Quantity         Une Plant         Storage Loc.         Batch         Movement         Allowed         Quantity         Une         Autor         Quantity         Une         Autor         Quantity         Une         Autor         Quantity         Une         Autor         Quantity         Une         Autor         Quantity         Une         Autor         Quantity         Une         Autor         Quantity         Une         Autor         Quantity         Une         Autor         Quantity         Une         Autor         Quantity         Quantity         Une         Autor         Quantity         Quantity         Une         Autor         Quantity         Quantity         Quantit                                                                                                    |                                                                                |              |                    |            |                  |  |  |
| Image: Contract State State       Contract Contract C      | Create Reservation: Collective Processin                                       | ng           |                    |            |                  |  |  |
| Movement Type         201         GI for cost center           Goods Recipient                                                                                                    | 🗋 🛃 🗊 Delete Item(s)                                                           |              |                    |            |                  |  |  |
| Items         Quantity         UnE         Plant         Storage         Batch         Movement Allowed           1         MCE121420040006         50         M3 4000         4CST         CN-INDIGEN         V           2         4000         7         4000         7         V         V         V           6         4000         7         4000         V         V         V         V           8         4000         1         V         V                                                                                                    | Movement Type         201         GI for cost center           Goods Recipient |              |                    |            |                  |  |  |
| Item Material         Quantry         Use Pair         Storage Loc.         Batch         Movement Allowed           1         MCE121420040006         50         M3 4000         4CST         CN-INDIGEN         ✓           2           4000          ✓         ✓           3           4000          ✓         ✓           4           4000          ✓         ✓           5           4000          ✓         ✓           6           4000          ✓         ✓           7           4000          ✓         ✓           8           4000          ✓         ✓           9           4000          ✓         ✓                                                                                                    | Items                                                                          |              |                    |            |                  |  |  |
| 1     REL2242004000     30     A0     400     Charlenblek     V       2                                                                                                    | Item Material                                                                  | Quantity UnE | Plant Storage Loc. | Batch      | Movement Allowed |  |  |
| 2     400     7       8     400     7                                                                                                    | 1 MCE121420040006                                                              | no no        | 4000 4031          | CN-INDIGEN | ¥                |  |  |
| 3     4000     7       6     4000     7       8     4000     7       9     4000     7                                                                                                    |                                                                                |              | 4000               |            |                  |  |  |
| 4     4000     V       5     4000     V       6     4000     V       7     4000     V       8     4000     V       9     4000     V                                                                                                    |                                                                                | l            | 4000               |            |                  |  |  |
| 3     4000     Image: Constraint of the constraint of the constrain |                                                                                |              | 4000               |            | •                |  |  |
| 7     4000     ✓       8     4000     ✓       9     4000     ✓                                                                                                    |                                                                                | l            | 4000               |            |                  |  |  |
| 3     4000     ✓       9     4000     ✓                                                                                                    |                                                                                | l            | 4000               |            | •                |  |  |
| 9 4000 V                                                                                                    |                                                                                |              | 4000               |            |                  |  |  |
|                                                                                                    |                                                                                | l            | 4000               |            |                  |  |  |
|                                                                                                    |                                                                                |              | 4000               |            | ×.               |  |  |

### Document posted

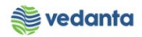

| Baservation Edit Goto Movement Type   Environment   System   Create Reservation:   Initial Screen   Create New Rem: Account Assignment   Base Date   21.04.2020   Check Date   Movement Type   Paul   Reference   Reservation   Paul   Base Date   Paul   Base Date   21.04.2020 Check Date Movement Paul   Base Date   21.04.2020 Check Date Movement Reference Reservation |               |                                                                    |                          |
|----------------------------------------------------------------------------------------------------|---------------|--------------------------------------------------------------------|--------------------------|
| Create Reservation: Initial Screen Create New Item: Account Assignment Base Date 21.04.2020 Check Date Wavement Type Pat 4000 Reference Reservation                                                                                                    |               | <u>E</u> dit <u>G</u> oto <u>M</u> ovement Type En <u>v</u> ironme | ant System <u>H</u> elp  |
| Create Reservation: Initial Screen Create New Item: Account Assignment Base Date 21.04.2020 Check Date  Movement Type 100 Reference Reservation                                                                                                    | Ø             |                                                                    | 🙀   41 th 41   🛒 🗖   🔞 📭 |
| Create New Item: Account Assignment  Base Date 21.04.2020 Create New Type 200 Plant 4000  Reference Reservation                                                                                                    | Create Res    | ervation: Initial Screen                                           |                          |
| Base Date 21.04.2020<br>Check Date<br>Movement Type 200<br>Reference<br>Reservation                                                                                                    | Create New    | Item: Account Assignment                                           |                          |
| Base Date 21.04.2020   Check Date Image: Check Date   Movement Type 4000   Reservation                                                                                                    |               |                                                                    |                          |
| Base Date 21.04.2020<br>Check Date<br>Movement Type 200<br>Plant 4000<br>Reference<br>Reservation<br>Document 000000984 posted                                                                                                    |               |                                                                    |                          |
| Check Date Wovement Type Dat                                                                                                    | Base Date     | 21.04.2020                                                         |                          |
| Movement Type 201 Pant 4000  Reference Reservation                                                                                                    | Check Date    |                                                                    |                          |
|                                                                                                    | Movement Type | 201                                                                |                          |
| Reference Reservation                                                                                                    | Plant         | 4000                                                               |                          |
| Reservation                                                                                                    | Reference     |                                                                    |                          |
| ✓ Document 000000984 posted                                                                                                    | Reservation   |                                                                    |                          |
| Document 000000984 posted                                                                                                    |               |                                                                    |                          |
| Document 000000984 posted                                                                                                    |               |                                                                    |                          |
| Document 000000984 posted                                                                                                    |               |                                                                    |                          |
| Document 000000984 posted                                                                                                    |               |                                                                    |                          |
| Document 000000984 posted                                                                                                    |               |                                                                    |                          |
| Document 000000984 posted                                                                                                    |               |                                                                    |                          |
| Document 000000984 posted                                                                                                    |               |                                                                    |                          |
| Document 000000984 posted                                                                                                    |               |                                                                    |                          |
| Document 000000984 posted                                                                                                    |               |                                                                    |                          |
| Document 000000984 posted                                                                                                    |               |                                                                    |                          |
| Document 000000984 posted                                                                                                    |               |                                                                    |                          |
| Document 000000984 posted                                                                                                    |               |                                                                    |                          |
| Document 000000984 posted                                                                                                    |               |                                                                    |                          |
| Document 000000984 posted                                                                                                    |               |                                                                    |                          |
|                                                                                                    | Document 0000 | 0000984 posted                                                     | SAD                      |

# 1.10 Goods Issue of gas

### a) Definition and Prerequisites

Once GRN is done, goods will be issued to user department

### b) Menu Path and Transaction code

| SAP S/4 HANA menu | SAP Menu > Logistics > MM > Inventory Management > Goods<br>Movement > MIGO |
|-------------------|-----------------------------------------------------------------------------|
| Transaction Code  | MIGO                                                                        |

### c) Responsibility

Store's Department

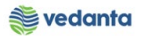

#### d) Screen capture/ Process

Step 1: Select goods issue, reservation and enter the reservation number

| Show Overview     Hold     Of Goods Issue     R09 Reservation     Image: Constant Constant     Occument Date     21.04.2020   Material Slp   Posting Date   21.04.2020   Material Slp   Doc.Header Text                                                                               |      |
|----------------------------------------------------------------------------------------------------|------|
| Show Overview I Hold Check Post I Help O7 Goods Issue R09 Reservation Ceneral Ceneral Courdent Date Document Date Document Date Doc.Header Text Doc.Header Text                                                                                                    |      |
| 07 Goods Issue       R09 Reservation       0000000984       GI for cost center       201         General       GP         Document Date       21.04.2020       Material Slp         Posting Date       21.04.2020       Doc.Header Text         I Individual Slp       Individual Slp |      |
| General     Material Slip       Document Date     21.04.2020     Material Slip       Posting Date     21.04.2020     Doc.Header Text       Individual Slip     Individual Slip                                                                                                    |      |
| Document Date     21.04.2020     Material Slip       Posting Date     21.04.2020     Doc.Header Text       Image: Individual Slip     Image: Individual Slip     Image: Individual Slip                                                                                               |      |
|                                                                                                    |      |
| Line Mat. Short Text V OK Qty in UnE E SLoc Stock Segment Batch Valuation M D Stock Type Pir                                                                                                    | nt 🛄 |
|                                                                                                    |      |
|                                                                                                    | -    |
|                                                                                                    | F.   |
|                                                                                                    |      |
| Material Quantity Where                                                                                                    |      |
|                                                                                                    |      |
|                                                                                                    |      |

**Step 2**: Select item ok and check the document.

| 🖻 <u>G</u> oods Receipt <u>S</u> ettings S <u>y</u> stem <u>H</u> elp                                                                                                    |                  |                              |                     |            |
|----------------------------------------------------------------------------------------------------|------------------|------------------------------|---------------------|------------|
| 0 C C C C C C C C C C C C C C C C C C C                                                                                                    | X   🛒 🗾   🔞 📑    |                              |                     |            |
| Goods Issue Reservation - MM_SUPPORT                                                                                                    |                  |                              |                     |            |
| Show Overview 🛛 🗋 🛛 Hold 🛛 Check 🛛 Post 🛛 🚹 Help                                                                                                    |                  |                              |                     |            |
| Document Date     21.04.2020     Material Slip       Posting Date     21.04.2020     Doc.Header Text       Image: Individual Slip     Image: Individual Slip     Image: Individual Slip |                  |                              |                     | *          |
| Line Mat. Short Text V OK Qty in UnE                                                                                                    | E SLoc           | Cost Center Co Profit Center | Stock Segment Batch | Valuation  |
| ARGON;XL,99.999 PCT,LAB GR                                                                                                    | M3 Central Store | 20510200 1000 205000         |                     | CN-INDIGE1 |
|                                                                                                    |                  |                              |                     |            |
|                                                                                                    |                  |                              |                     | 4 F        |
| Material Quantity Where Reservation Account Assignment                                                                                                    | KCE121420040006  |                              |                     |            |
| Material Group 1214                                                                                                    | Valuation Type   | INDIGEN                      |                     |            |
|                                                                                                    |                  |                              |                     |            |
|                                                                                                    |                  |                              |                     | <b>▼</b>   |

Step 3: Click on post

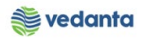

| iter Stock Segment | Batch |
|--------------------|-------|
|                    |       |
|                    |       |
|                    |       |
|                    |       |
|                    |       |
|                    |       |
|                    |       |
|                    |       |
|                    |       |
|                    |       |
|                    |       |
|                    |       |
|                    |       |
|                    |       |

Material document posted

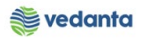

| 🔄 Goods Receipt Settings System I   | <u>1</u> elp                     |                        |                          |
|-------------------------------------|----------------------------------|------------------------|--------------------------|
|                                     | ) 🚱 😫   🗋 🛗 🖄 🎖 🏠 🖓 🖬            |                        |                          |
| 👼 🛛 Goods Issue Reservati           | on - MM_SUPPORT                  |                        |                          |
| Show Overview   🗋   Hold Check      | Post   🚺 Help                    |                        |                          |
| A07 Goods Issue   R09 Reservation   | - <mark>[]</mark> <b>(4)</b> [II | GI for cost center 201 |                          |
| Ceneral 🚱                           |                                  |                        |                          |
| Document Date 21.04.2020            | Material Slip                    |                        |                          |
| Posting Date 21.04.2020             | Doc.Header Text                  |                        |                          |
| 1 Individual Slip 👻                 |                                  |                        |                          |
| Line Mat. Short Text                | V OK Qty in UnE E SLoc           | Stock Segment Batch    | Valuation M D Stock Type |
|                                     |                                  |                        |                          |
|                                     |                                  |                        |                          |
| aq in ak                            | Delete Contents 🔀 🖓 🕞            |                        |                          |
| Material Quantity Where             |                                  |                        |                          |
|                                     |                                  |                        |                          |
|                                     |                                  |                        |                          |
|                                     |                                  |                        |                          |
|                                     |                                  |                        |                          |
|                                     |                                  |                        |                          |
|                                     |                                  |                        |                          |
| Material document 4900033557 posted |                                  | SAP                    | <b>2</b> Þ               |

# 1.11 Transfer posting of cylinder

### a) Definition and Prerequisites

Along with issue of gas, transfer posting of cylinder needs to be done

#### b) Menu Path and Transaction code

| SAP S/4 HANA menu | SAP Menu > Logistics > MM > Inventory Management > Goods<br>Movement > MIGO |
|-------------------|-----------------------------------------------------------------------------|
| Transaction Code  | MIGO                                                                        |

### c) Responsibility

Store's Department

#### d) Screen capture/ Process

Step 1: Select transfer posting, other and enter the movement type as 311 (M)

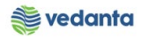

| ট <u>G</u> oods Re                  | eipt <u>S</u> ettings S <u>y</u> stem <u>H</u> elp                                                                                                    |                      |        |   |
|-------------------------------------|----------------------------------------------------------------------------------------------------|----------------------|--------|---|
| Ø                                   | ▾ ◁ ऱ । � @ ♥ : ⊒ ₩ ₩ : 웹                                                                                                    | 19 49 13 1 1 19 19   |        |   |
|                                     | ansfer Posting Other - MM_SUPPORT                                                                                                    |                      |        |   |
| Show Over                           | iew 🗋 🗎 Hold Check Post 🛛 🚹 Help                                                                                                    |                      |        |   |
| A08 Transfer                        | Posti 🔻 R10 Other                                                                                                    | TF trfr within plant | 311 40 | * |
| 🕒 🛛 Gen                             | ral 🚯                                                                                                    |                      |        |   |
| Docume<br>Posting                   | t Date 21.04.2020 Material Slip Doc.Header Text 21.04/2020 Doc.Header Text 21.04/2020 Doc.Header Text 22.04/2020 Doc.Header Text 24.04/2020 Doc.Header Text 24.04/2020 Doc.Header 24.04/2020 Doc.Header 24.04/2020 Doc.H |                      |        |   |
| Trar                                | sfer Posting Material Quantity Where                                                                                                    |                      |        |   |
| From<br>Materia<br>Plant<br>Stor. L | c.                                                                                                    | Dest                 |        |   |
| Spec.S                              | ock                                                                                                    |                      |        |   |

Step 2: Enter cylinder material code and press enter

| ៤ <u>G</u> oods Receipt <u>Settings</u> System <u>H</u> elp |                       |
|-------------------------------------------------------------|-----------------------|
| 9 I S I C C C C C C C C C C C C C C C C C                   |                       |
| Transfer Posting Other - MM_SUPPORT                         |                       |
| Show Overview   🗋   Hold Check Post   🛅 Help                |                       |
| A08 Transfer Posti  R10 Other                               | TF RTP in plant 311 M |
| General General                                             |                       |
| Document Date 21.04.2020 Material Silo                      |                       |
| Posting Date 21.04.2020 Doc.Header Text                     |                       |
| 2 Individual Slip wit                                       |                       |
| Transfer Posting Material Quantity Where                    |                       |
| (Free                                                       |                       |
| Material EMP0000000001                                      |                       |
|                                                             |                       |
| Plant                                                       |                       |
| Stor. Loc.                                                  |                       |
|                                                             |                       |
| Spec.Stock M Ret.trans.pkg vendor M Ret.trans.pkg vendor    |                       |
|                                                             |                       |
|                                                             |                       |
| Qty in UnE                                                  |                       |
|                                                             |                       |

Step 3: Enter plant, storage location in from and destination. Press Enter

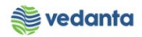

| _ |             |                                                                                                    |                         |                 |
|---|-------------|----------------------------------------------------------------------------------------------------|-------------------------|-----------------|
| 9 | 7 <u>G</u>  | ods Receipt <u>S</u> ettings S <u>y</u> stem <u>H</u> elp                                                   |                         |                 |
|   | Ø           | 🔹 🗸 📙 🗠 🚱 😒 🗎 🛗 陆 🕹                                                                                         | 19 42 43   🛒 🔊   🚱 🖪    |                 |
|   | <b>1</b>    | Transfer Posting Other - MM_SUPPORT                                                                         |                         |                 |
|   | Sho         | w Overview                                                                                                  |                         |                 |
| E | A08 '       | ransfer Posti 💌 R10 Other 💌                                                                                 | TF RTP in plant 311 M   | A.<br>V         |
| [ | _ا          | General 🚱                                                                                                   |                         | _               |
|   | L<br>F<br>K | ocument Date 21.04.2020 Material Slip<br>osting Date 21.04.2020 Doc.Header Text<br>2 Individual Slip wit. ▼ |                         |                 |
| 6 |             | Transfer Posting Material Quantity Where Partner                                                            | Weight Information      | = <sup>33</sup> |
|   |             | From                                                                                                    | Dest                    |                 |
|   |             | Material Empty Cylinder (OXYGEN)                                                                            | Empty Cylinder (OXYGEN) |                 |
|   |             | EME000000000001                                                                                             |                         |                 |
|   |             | Spec.Stock M Ret.trans.pkg vendor                                                                           | M Ret.trans.pkg vendor  |                 |

### Step 4: Enter quantity

| 译 <u>G</u> oods Receipt <u>S</u> ettings S <u>y</u> stem <u>H</u> elp                                                                                                    |                            |  |  |  |
|----------------------------------------------------------------------------------------------------|----------------------------|--|--|--|
|                                                                                                    |                            |  |  |  |
| Transfer Posting Other - MM_SUPPORT                                                                                                    |                            |  |  |  |
| Show Overview D Hold Check Post Help                                                                                                    |                            |  |  |  |
| A08 Transfer Posti  R10 Other                                                                                                    | TF RTP in plant 311 M      |  |  |  |
| General                                                                                                    |                            |  |  |  |
| Document Date 21.04.2020 Material Slip                                                                                                    | ]                          |  |  |  |
| Posting Date     21.04.2020     Doc.Header Text       Image: Declaration of the state of the state of th |                            |  |  |  |
| Transfer Posting Material Quantity Where Partner Serial N                                                                                                    | umbers VWeight Information |  |  |  |
| Qty in Unit of Entry                                                                                                    |                            |  |  |  |
|                                                                                                    |                            |  |  |  |
|                                                                                                    |                            |  |  |  |
|                                                                                                    |                            |  |  |  |
|                                                                                                    |                            |  |  |  |
|                                                                                                    |                            |  |  |  |

### **Step 5:** Enter vendor in where tab

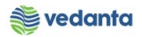

| 년 <u>G</u> oods Receipt <u>Settings</u> System <u>H</u> elp                                                                                                    |                       |  |  |  |
|----------------------------------------------------------------------------------------------------|-----------------------|--|--|--|
| ◈ < ■   ◇ ◇ ♥   □ 베 №   む む む 恕   図   ◎ ■                                                                                                    |                       |  |  |  |
| Transfer Posting Other - MM_SUPPORT                                                                                                    |                       |  |  |  |
| Show Overview 🗋 Hold Check Post 🖬 Help                                                                                                    |                       |  |  |  |
| A08 Transfer Posti  R10 Other                                                                                                    | TF RTP in plant 311 M |  |  |  |
| General GP                                                                                                    |                       |  |  |  |
| Document Date     21.04.2020     Material Slip       Posting Date     21.04.2020     Doc.Header Text       Image: Constraint of the state of the state of t |                       |  |  |  |
| Transfer Posting Material Quantity Where Partner Serial Numbers                                                                                                    | Weight Information    |  |  |  |
| Movement type     311 M - TF RTP in plant       Vendor     400009       Plant     Central Unit-SBU       Storage location     Central Store       GR/GE No.     Unloading Point                                                                                                    |                       |  |  |  |
| Text                                                                                                    | ]                     |  |  |  |
|                                                                                                    |                       |  |  |  |
|                                                                                                    |                       |  |  |  |

Step 6: Enter serial number in serial numbers tab

| 译 <u>G</u> oods Receipt <u>S</u> ettings S <u>y</u> stem <u>H</u> elp                                                                                                    |             |  |  |  |
|----------------------------------------------------------------------------------------------------|-------------|--|--|--|
| ☞ 🗸 📕 🗞 🚱 🗎 🛗 🔣 🗳 🍄 🖓 🗐 🦉 🗐 🐨                                                                                                    |             |  |  |  |
| Image: Transfer Posting Other - MM_SUPPORT                                                                                                    |             |  |  |  |
| Show Overview 🗋 Hold Check Post 📘 Help                                                                                                    |             |  |  |  |
| A08 Transfer Posti  TF RTP in TF RTP in                                                                                                    | plant 311 M |  |  |  |
| General General                                                                                                    |             |  |  |  |
| Document Date     21.04.2020     Material Slip       Posting Date     21.04.2020     Doc.Header Text       Image: Construct on the state of the state of th |             |  |  |  |
| Transfer Posting Material Quantity Where Partner Serial Numbers Weight Information                                                                                                    |             |  |  |  |
| Serial Number                                                                                                    |             |  |  |  |

Step 7: Click on post button

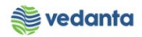

| 년 Goods Receipt Settings System Help                                                                                                    |  |  |  |  |
|----------------------------------------------------------------------------------------------------|--|--|--|--|
| 🖉 📃 🗸 🖌 🖌 🚱 😵 🖕 🖓 👘 🙌 🕈 🍄 🖓 🔛 🖓 🔛                                                                                                    |  |  |  |  |
| Transfer Posting Other - MM_SUPPORT                                                                                                    |  |  |  |  |
| Show Overview Hold Check Post Help                                                                                                    |  |  |  |  |
| A08 Transfer Posti  R10 Other TF RTP in plant 311 M                                                                                                    |  |  |  |  |
|                                                                                                    |  |  |  |  |
| Conceral Vertex Conceration Concerns Concerns Co |  |  |  |  |
| Document Date 21.04.2020 Material Slip                                                                                                    |  |  |  |  |
| Posting Date 21.04.2020 Doc.Header Text                                                                                                    |  |  |  |  |
| 2 Individual Slip wit                                                                                                    |  |  |  |  |
|                                                                                                    |  |  |  |  |
| Transfer Posting Material Quantity Where Partner Serial Numbers Weight Information                                                                                                    |  |  |  |  |
|                                                                                                    |  |  |  |  |
| From Dest                                                                                                    |  |  |  |  |
| Material Empty Cylinder (OXYGEN) Empty Cylinder (OXYGEN)                                                                                                    |  |  |  |  |
|                                                                                                    |  |  |  |  |
| Plant Central Unit-SBU 4000 Central Unit-SBU 4000                                                                                                    |  |  |  |  |
| Stor. Loc. Central Store 4CST                                                                                                    |  |  |  |  |
|                                                                                                    |  |  |  |  |
| Sper Stork M Ret trans pkg vendor                                                                                                    |  |  |  |  |
| B.K.ENGINEERING WORKS . 400009 B.K.ENGINEERING WORKS . 400009                                                                                                    |  |  |  |  |
|                                                                                                    |  |  |  |  |
|                                                                                                    |  |  |  |  |
| Qty in UnE 1 EA                                                                                                    |  |  |  |  |
|                                                                                                    |  |  |  |  |

### Material document posted

| ៤ <u>G</u> oods Receipt <u>S</u> ettings S <u>y</u> stem <u>H</u> elp                                                                                         |                            |       |  |  |
|----------------------------------------------------------------------------------------------------|----------------------------|-------|--|--|
| ♥ < 4      ◆ ④ 象   二       2 ① ① 2    第 戸   ② ■                                                                                                    |                            |       |  |  |
| Transfer Posting Other - MM_SUPPORT                                                                                                    |                            |       |  |  |
| Show Overview Hold Check Post Help                                                                                                    |                            |       |  |  |
| [A08 Transfer Posti 💙 R10 Other 🔹                                                                                                    | TF RTP in plant            | 311 M |  |  |
| General General                                                                                                    |                            |       |  |  |
| Document Date     21.04.2020     Material Slip       Posting Date     21.04.2020     Doc.Header Text            ①         2 Individual Slip wit ▼           ■ |                            |       |  |  |
| Transfer Posting Material Quantity Where                                                                                                    |                            |       |  |  |
| From         Material         Plant         Stor. Loc.         Spec.Stock         MRet.trans.pkg vendor         Qty in UnE                                    | Dest MRet.trans.pkg vendor |       |  |  |
| 4 >                                                                                                    |                            |       |  |  |
| Material document 4900033562 posted                                                                                                    | SAD                        | 6     |  |  |